# HP Photosmart 7350

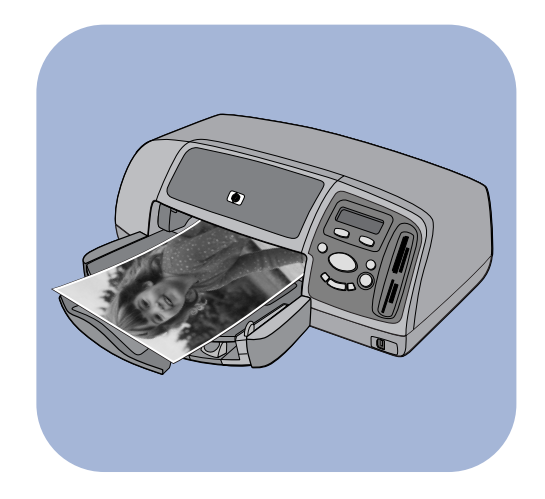

# Basishandbuch

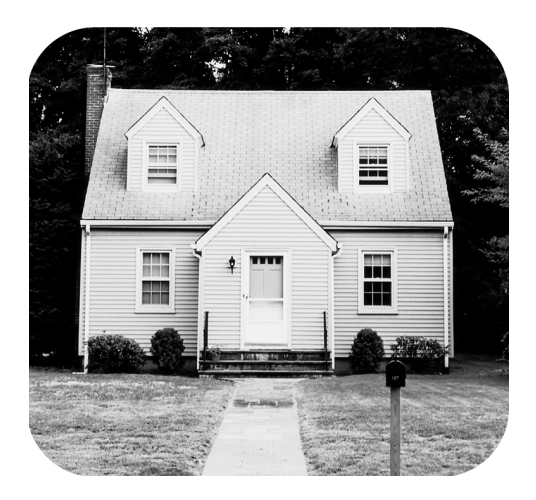

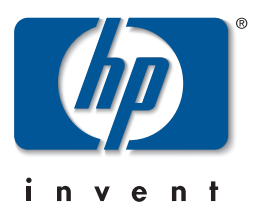

# Inhaltsverzeichnis

| 1 | Ersta Schritta                                | 1   |
|---|-----------------------------------------------|-----|
| 1 |                                               | • • |
|   | Willkommen                                    | . I |
|   |                                               | . 3 |
|   | Vorderseite                                   | . 3 |
|   | Rückseite                                     | .4  |
|   | Bedienfeld                                    | . 5 |
|   | Speicherkartensteckplätze                     | .6  |
|   | Informationen zum Papier                      | .7  |
|   | Papier in den Papiereinzug einlegen           | .7  |
|   | Fotopapier in den Fotoeinzug einlegen         | . 8 |
|   | Informationen zu Druckpatronen                | 10  |
|   | Schutzvorrichtung für Druckpatronen verwenden | 11  |
|   | Reservemodus verwenden                        | 11  |
|   | Druckpatronen austauschen oder installieren   | 12  |
|   | Bedienfeld verwenden                          | 15  |
|   | Tasten verwenden                              | 15  |
|   | Menü "Werkzeuge" verwenden                    | 16  |
|   | Kontrollleuchten verwenden                    | 17  |
| 2 | Drucker mit Digitalkamera verwenden           | 18  |
|   | Mit der Kamera ausgewählte Fotos drucken      | 18  |
|   | Fotos auswählen und drucken                   | 18  |
|   | Von einer Speicherkarte drucken               | 19  |
|   | Unterstützte Speicherkarten                   | 19  |
|   | Speicherkarte einsetzen                       | 20  |
|   | Wählen Sie die zu druckenden Fotos aus        | 23  |
|   | Fotos über das Bedienfeld drucken             | 23  |

| 3   | Drucker mit Computer verwenden                         | <b>24</b> |
|-----|--------------------------------------------------------|-----------|
|     | Von einem Windows PC drucken                           | . 24      |
|     | Aus einem Softwareprogramm drucken                     | . 24      |
|     | Symbole in der Taskleiste des Windows PCs verwenden    | . 26      |
|     | Von Macintosh Computer drucken                         | . 28      |
|     | Aus einer Softwareanwendung drucken (OS X oder OS 9.x) | . 28      |
| 4   | Fehlerbehebung                                         | 31        |
|     | Verbindungsprobleme unter Windows                      | .31       |
|     | Verbindungsprobleme unter Macintosh Betriebssystemen   | . 33      |
|     | Probleme mit USB Verbindungen                          | . 34      |
|     | Druckerprobleme                                        | . 36      |
|     | Druckprobleme                                          | . 40      |
| Inc | lex                                                    | 55        |

## **Erste Schritte**

### Willkommen

Danke, dass Sie sich für einen HP Photosmart Drucker entschieden haben! Ihr neuer Drucker wird mit der nachfolgend beschriebenen Dokumentation ausgeliefert. Mit Hilfe dieser Dokumentation können Sie Ihren Drucker einrichten und optimal nutzen.

- Setup-Poster Dieses Poster enthält kurze und einfache Anweisungen zum Einrichten des Druckers und zum Installieren der Druckersoftware.
- **Basishandbuch** Dieses Handbuch enthält eine Kurzübersicht Ihres Druckers. Außerdem werden in diesem Handbuch die Grundfunktionen Ihres Druckers und Vorgehensweisen zur Fehlerbehebung beschrieben.
- Softwareeinrichtung und Produktunterstützung Diese Broschüre erläutert das Installieren und Einrichten der im Lieferumfang des Druckers enthaltenen Software. Außerdem finden Sie in dieser Broschüre Informationen zur Behebung von Softwarefehlern, zum Support über www.hp.com und zum Erhalt von HP Support und Services.
- Online-Hilfe zum HP Photosmart Drucker Diese Online-Hilfe erläutert die erweiterten Funktionen Ihres Druckers. Außerdem finden Sie hier Informationen zu Pflege und Wartung Ihres Druckers sowie einen Abschnitt mit zusätzlichen Informationen zur Fehlerbehebung und zu Fehlermeldungen.

Nach der Installation der HP Photosmart Software auf Ihrem Computer können Sie sich die Online-Hilfe zum HP Photosmart Drucker anzeigen lassen oder ausdrucken.

#### Online-Hilfe zum HP Photosmart Drucker anzeigen

- Windows PC: Wählen Sie im Menü Start nacheinander die Optionen Programme, Hewlett-Packard, Photosmart Drucker 130, 230, 7150, 7345, 7350, 7550 und HP Foto- und Bildbearbeitung – Director aus. Klicken Sie in der Software HP Foto- und Bildbearbeitung – Director auf Hilfe.
- Macintosh: Legen Sie die HP Photosmart CD ein. Wählen Sie im Ordner Benutzerdokumente Ihre Sprache aus, und klicken Sie auf die Datei photosmart7350.html.

### Online-Hilfe zum HP Photosmart Drucker drucken

- Windows PC: Klicken Sie in der oberen Navigationsleiste der Online-Hilfe zum HP Photosmart Drucker auf Drucken.
- Macintosh: Wählen Sie im Menü Datei die Option Drucken aus, oder klicken Sie in der oberen Navigationsleiste des Browsers auf Drucken.

### Druckerteile

### Vorderseite

Obere Abdeckung

Öffnen Sie diese Abdeckung, um Druckpatronen zu wechseln.

### Ausgabe

Hier werden gedruckte Fotos oder Dokumente ausgegeben.

#### Fotoeinzug

Legen Sie hier zum Drucken Papier im Format 10x15 cm ein.

### Seitliche Führung

Passen Sie diese Führung an die Breite des Papiers im Papiereinzug an, so dass die Führung an der Papierkante anliegt. Papiereinzug Legen Sie hier zu bedruckendes Papier oder Umschläge ein.

### Umschlageinzug Bedienfeld

Legen Sie hier

Umschlag ein.

einen zu be-

druckenden

Siehe hierzu den Abschnitt **Bedienfeld** auf Seite 5.

Papiereinzugverlängerung

Ziehen Sie diese Verlängerung vorsichtig heraus, wenn Sie eine größere Anzahl von Seiten bedrucken wollen. Auf diese Weise verhindern Sie, dass die bedruckten Seiten zu Boden fallen

### Längsführung

Passen Sie diese Führung an die Länge des Papiers im Papiereinzug an, so dass die Führung an der Papierkante anliegt.

### Speicherkartensteckplätze

Siehe hierzu den Abschnitt **Speicher**kartensteckplätze auf Seite 6.

### Abdeckung des Fotoeinzugs

Öffnen Sie diese Abdeckung, wenn Sie auf den Fotoeinzug zugreifen möchten.

#### Kameranschluss

Verwenden Sie diesen Anschluss, um eine HP Digitalkamera mit dem Drucker zu verbinden, die direktes Drucken unterstützt.

### Schieber für Fotoeinzug

Bewegen Sie diesen Schieber, um den Fotoeinzug zu (de)aktivieren.

### **Rückseite**

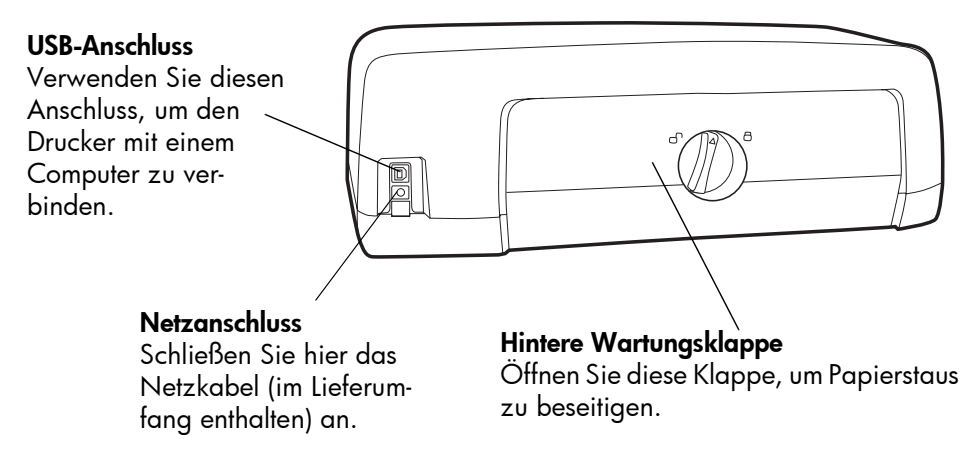

### Bedienfeld

#### KOPIEN

Drücken Sie diese Taste, um die Anzahl der zu druckenden Kopien festzulegen.

#### **FOTOAUSWAHL**

Drücken Sie diese Taste, um die zu druckenden Fotos auszuwählen.

### NETZTASTE

Drücken Sie diese Taste, um den Drucker ein- oder auszuschalten.

### ABBRECHEN/NEIN

Drücken Sie diese Taste, um eine Einstellung zu widerrufen, um einen Speichervorgang abzubrechen, um Fragen auf der LCD-Anzeige zu beantworten oder um ein Menü zu verlassen. /

### WERKZEUGE

Drücken Sie diese Taste, um verschiedene Verwaltungsaufgaben auszuführen.

### LCD-Anzeige

KOPIEN

0

BRECHEN

FOTOAUSWAHL

VERKZEUGE

Drücken Sie diese

Taste, um Fotos auszu-

wählen, um Fragen auf

der LCD-Anzeige zu

beantworten oder um

Menüoptionen auszu-

DRUCKEN

beginnen.

Drücken Sie diese Taste,

um mit dem Drucken der

ausgewählten Fotos von

einer Speicherkarte zu

OK/JA

wählen.

NETZTASTE

Hier werden Informationen zum Status Ihres Druckers angezeigt.

FOTOFORMAT

OK JA PEICHERN

DRUCK

G

, inninni ,

#### FOTOFORMAT

Drücken Sie diese Taste, 'um das Fotoformat auszuwählen.

### **SPEICHERN**

Drücken Sie diese Taste, um Fotos von einer Speicherkarte zu speichern oder um mit der Kamera ausgewählte Fotos zu drucken.

### Speicherkarten-Kontrollleuchte (grün)

Die Speicherkarte ist korrekt eingesetzt. Aus

Es befindet sich keine Speicherkarte im Steckplatz.

### Blinkt

Zwischen dem Drucker/Computer und der Speicherkarte werden Daten ausgetauscht.

### Netzkontrollleuchte Ein (grün)

Der Drucker ist eingeschaltet.

#### Aus

Der Drucker ist ausgeschaltet.

### Blinkt (grün)

Der Drucker ist beschäftigt.

### Blinkt (bernsteinfarben)

Es ist ein Benutzereingriff erforderlich.

### Speicherkartensteckplätze

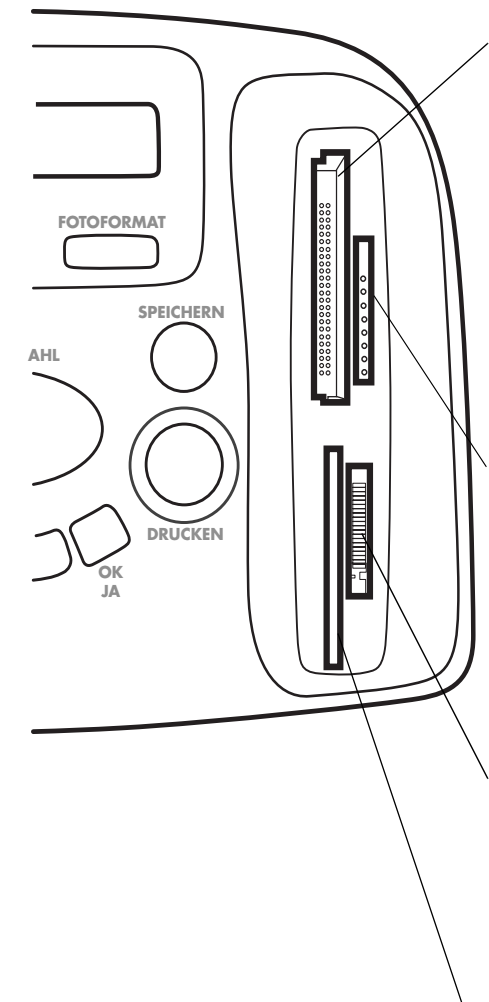

Steckplatz für CompactFlash/ IBM Microdrive Speicherkarten Setzen Sie in diesen Steckplatz eine CompactFlash oder Microdrive Speicherkarte ein, um mit dem Drucken oder Speichern zu beginnen.

#### Steckplatz für MultiMediaCard/Secure Digital Speicherkarten

Setzen Sie in diesen Steckplatz eine MultiMediaCard oder Secure Digital Speicherkarte ein, um mit dem Drucken oder Speichern zu beginnen.

### Steckplatz für Memory Stick Speicherkarten

Setzen Sie in diesen Steckplatz eine Memory Stick Speicherkarte ein, um mit dem Drucken oder Speichern zu beginnen.

#### Steckplatz für Smart-Media Speicherkarten

Setzen Sie in diesen Steckplatz eine Smart-Media Speicherkarte ein, um mit dem Drucken oder Speichern zu beginnen.

### Informationen zum Papier

Ihr Drucker unterstützt eine Vielzahl von Papiertypen und -formaten, von Indexkarten und Fotopapier bis hin zu Umschlägen und Folien. Für optimale Druckqualität wird die Verwendung von HP Inkjet Papier empfohlen.

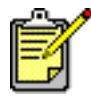

Wenn Sie HP Inkjet Papier verwenden, stellen Sie den Papiertyp im Dialogfeld "Druckereigenschaften" (Windows PC) bzw. "Drucken" (Macintosh) entsprechend ein.

- Verwenden Sie den Papiereinzug für alle unterstützten Papiertypen und -formate.
- Verwenden Sie den Fotoeinzug, wenn Sie auf Fotopapier im Format 10 x 15 cm drucken möchten.
- Verwenden Sie den Umschlageinzug an der Papierausgabe, wenn Sie einen einzelnen Umschlag bedrucken möchten.

Weitere Informationen zu unterstützten Papiertypen und -formaten finden Sie in der Online-Hilfe des HP Photosmart Druckers.

1 Heben Sie die Papierausgabe an.

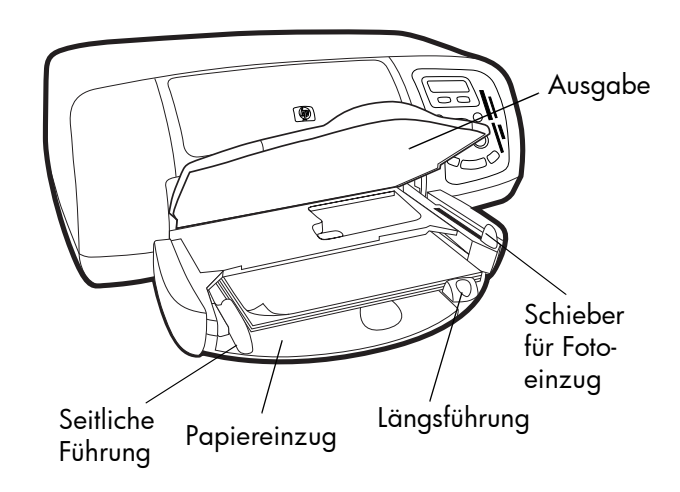

Papier in den Papiereinzug einlegen

- 2 Ziehen Sie die Längsführung des Papiereinzugs heraus, und schieben Sie die seitliche Papierführung so weit wie möglich nach links.
- 3 Legen Sie einen Papierstapel in den Papiereinzug ein.
  - Legen Sie das Papier **mit der zu bedruckenden Seite nach unten** ein. Der Drucker zieht das Papier ein, dreht dieses um und bedruckt es. Das fertige Dokument wird mit der bedruckten Seite nach oben in der Papierausgabe abgelegt.
  - Legen Sie Papier stets im Hochformat ein, so dass die kurze Kante zu Ihnen weist.
  - Legen Sie stets ausreichend, jedoch nicht zuviel Papier ein. Weitere Informationen finden Sie im Abschnitt "Spezifikationen" der Online-Hilfe des HP Photosmart Druckers. Unter Umständen kann der Drucker das Papier nicht richtig einziehen, wenn der Papiereinzug nur ein oder zwei Blatt Papier enthält. Stellen Sie sicher, dass der Papiereinzug mehrere Blätter enthält. Der Papierstapel darf jedoch nicht höher sein als die Oberkante der Längsführung.
  - Verwenden Sie jeweils nur einen Papiertyp/ein Papierformat. Legen Sie keine unterschiedlichen Papiertypen und -formate ein.
- 4 Ziehen Sie den Schieber des Fotoeinzugs bis zum Anschlag zu sich heran. Auf diese Weise deaktivieren Sie den Fotoeinzug.
- 5 Richten Sie die seitlichen und Längsführungen so aus, dass diese am Papier anliegen, ohne es zu knicken. Auf diese Weise wird das Papier korrekt eingezogen.
- 6 Senken Sie die Papierausgabe ab.

Wenn Sie den Fotoeinzug verwenden, können Sie das evtl. vorhandene Papier im Papiereinzug belassen.

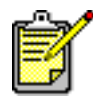

Ist im Fotoeinzug kein Fotopapier mehr vorhanden, druckt der Drucker mit Papier aus dem Papiereinzug weiter.

 Ziehen Sie den Schieber des Fotoeinzugs bis zum Anschlag zu sich heran. Auf diese Weise deaktivieren Sie den Fotoeinzug.

### Fotopapier in den Fotoeinzug einlegen

- 2 Heben Sie die Abdeckung des Fotoeinzugs an.
- 3 Legen Sie das Papier mit der zu bedruckenden Seite nach unten in den Fotoeinzug ein. Wen Sie perforiertes Papier verwenden, legen Sie dieses so ein, dass die Abreißkante zu Ihnen weist. Der Drucker zieht das Papier ein, dreht dieses um und bedruckt es. Das fertige Dokument wird mit der bedruckten Seite nach oben in der Papierausgabe abgelegt.
  - Sie können bis zu 20 Blatt Papier in den Fotoeinzug einlegen.

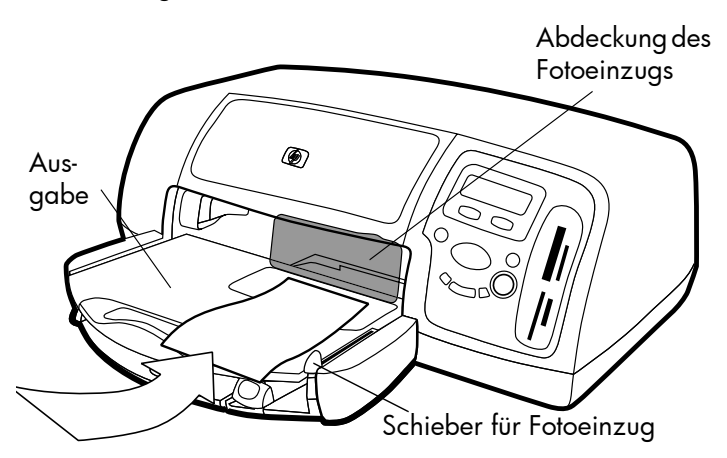

- 4 Senken Sie die Abdeckung des Fotoeinzugs ab.
- 5 Drücken Sie den Schieber des Fotoeinzugs bis zum Anschlag von Ihnen weg (zur Innenseite des Druckers). Auf diese Weise aktivieren Sie den Fotoeinzug.

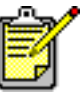

Wenn Sie den Fotoeinzug nicht mehr benötigen, ziehen Sie den Schieber bis zum Anschlag heraus. Auf diese Weise wird der Fotoeinzug deaktiviert, und der Drucker verwendet wieder das Papier im Papiereinzug.

Die Online-Hilfe des HP Photosmart Druckers enthält weitere Informationen zu folgenden Themen:

- Einzelne Umschläge einlegen
- Mehrere Umschläge einlegen
- Indexkarten und andere kleine Medien einlegen
- Folien einlegen

### Informationen zu Druckpatronen

Für Ihren Drucker sind drei verschiedene Druckpatronen verfügbar.

Mit den im Lieferumfang des Druckers enthaltenen Druckpatronen können Sie Fotos in optimaler Qualität drucken.

- HP Nr. 57 (C6657A) dreifarbige Druckpatrone
- HP Nr. 58 (C6658A) Fotodruckpatrone

Wenn Sie normale Dokumente kostengünstig drucken möchten, können Sie statt der Fotodruckpatrone eine schwarze Druckpatrone verwenden:

• HP Nr. 56 (C6656A) - schwarze Druckpatrone

Der Druckpatronenhalter im Drucker verfügt über zwei Aufnahmen für Druckpatronen. Die verwendeten Druckpatronen variieren je nach Druckauftrag.

| Zum Drucken<br>von        | Verwenden Sie die | ese Druckpatronen                         |
|---------------------------|-------------------|-------------------------------------------|
| Dokumente                 | Linke Aufnahme:   | Dreifarbige Druck-<br>patrone (HP Nr. 57) |
|                           | Rechte Aufnahme:  | Schwarze Druck-<br>patrone (HP Nr. 56)    |
| Fotos auf Foto-<br>papier | Linke Aufnahme:   | Dreifarbige Druck-<br>patrone (HP Nr. 57) |
|                           | Rechte Aufnahme:  | Schwarze Druck-<br>patrone (HP Nr. 58)    |

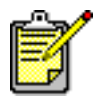

Beim Drucken von Fotos können Sie die schwarze Druckpatrone in der rechten Aufnahme lassen. Optimale Fotoqualität erzielen Sie mit der Fotodruckpatrone.

### Schutzvorrichtung für Druckpatronen verwenden

Mit der Schutzvorrichtung für Druckpatronen können Sie Ihre Druckpatronen für längere Zeit aufbewahren. Wenn Sie eine Druckpatrone aus dem Drucker nehmen, setzen Sie diese in die mitgelieferte Schutzvorrichtung ein.

- Wenn Sie eine Druckpatrone in die Schutzvorrichtung einsetzen möchten, schieben Sie diese leicht geneigt in die Schutzvorrichtung ein, bis sie einrastet.
- Wenn Sie eine Druckpatrone aus der Schutzvorrichtung nehmen möchten, drücken Sie die Oberseite der Schutzvorrichtung nach unten und nach hinten, um die Druckpatrone freizugeben. Ziehen Sie anschließend die Druckpatrone aus der Schutzvorrichtung heraus.

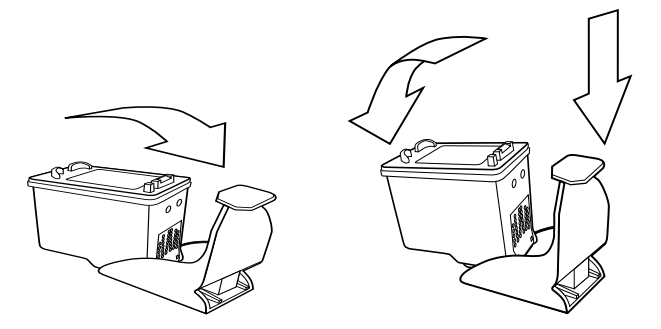

# Reservemodus verwenden

Im Reservemodus können Sie auch dann drucken, wenn eine Druckpatrone fehlerhaft, leer oder nicht mit Ihrem Drucker kompatibel ist. Wird auf der LCD-Anzeige oder am Bildschirm Ihres Computers eine Fehlermeldung zu einer Druckpatrone angezeigt, entfernen Sie die Druckpatrone, und schließen Sie die obere Abdeckung. Auf diese Weise wird der Reservemodus aktiviert. Es erscheint eine Meldung, die Sie darüber informiert, dass der Reservemodus aktiv ist. Im Reservemodus druckt der Drucker langsamer und mit reduzierter Druckqualität.

| Sie drucken mit folgender<br>Druckpatrone: | Sie erhalten:                           |
|--------------------------------------------|-----------------------------------------|
| Schwarze Druckpatrone                      | Farbdrucke in Graustufen                |
| Dreifarbige Druckpatrone                   | Farbdrucke mit Schwarz in<br>Graustufen |
| Fotodruckpatrone                           | Farbdrucke in Graustufen                |

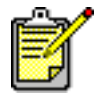

Der Reservemodus ermöglicht zwar das Weiterdrucken, die Druckqualität wird jedoch reduziert. Ersetzen Sie die fehlende Druckpatrone so schnell wie möglich, um optimale Druckqualität zu erzielen.

### Druckpatronen austauschen oder installieren

Für die optimale Leistung Ihres Druckers wird HP Originalzubehör empfohlen. Hierzu zählen beispielsweise Original HP Druckpatronen.

Wenn Sie die Druckpatronen möglichst lange nutzen möchten, schalten Sie den Drucker mit Hilfe der **NETZTASTE** aus. Trennen Sie den Drucker erst dann von der Stromversorgung bzw. schalten Sie diese (beispielsweise eine Steckerleiste) erst dann aus, wenn die Netzkontrollleuchte erloschen ist. Auf diese Weise werden die Druckpatronen in eine sichere Position bewegt.

Achtung! Stellen Sie sicher, dass Sie die korrekten Druckpatronen verwenden. Füllen Sie leere Druckpatronen nicht selbst wieder auf. Schäden, die auf Änderungen oder unsachgemäßes Füllen der HP Druckpatronen zurückzuführen sind, werden von der HP Gewährleistung für Ihren Drucker nicht abgedeckt.

- 1 Ist der Drucker ausgeschaltet, drücken Sie die **NETZTASTE** im Bedienfeld des Druckers, um diesen einzuschalten.
- 2 Öffnen Sie die obere Abdeckung des Druckers. Der Druckpatronenhalter wird in die Mitte des Druckers bewegt.

- 3 Öffnen Sie die Verriegelung der Druckpatrone, die Sie installieren oder austauschen möchten. Platzieren Sie dazu einen Finger unter der Nummer auf der Verriegelung, und ziehen Sie diese heraus. Die Verriegelung der Druckpatrone öffnet sich.
- 4 Wenn Sie eine Druckpatrone austauschen möchten, nehmen Sie die alte Druckpatrone heraus, und entsorgen Sie diese.

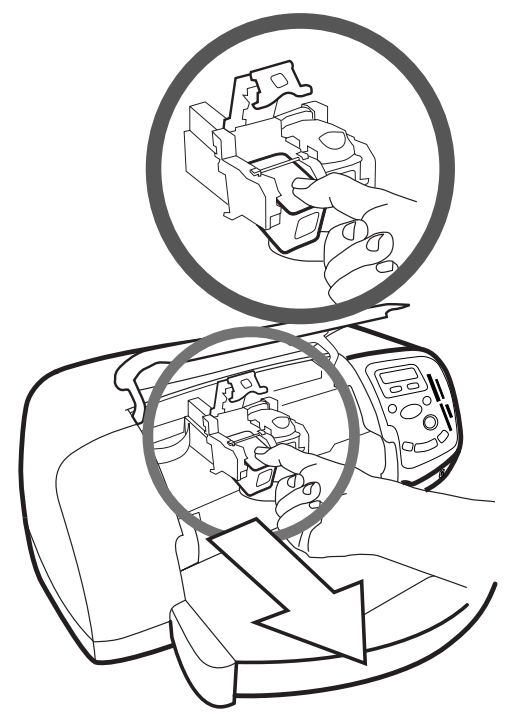

- 5 Nehmen Sie die neue Druckpatrone aus ihrer Verpackung.
- 6 Ziehen Sie die Schutzfolie vorsichtig am rosafarbenen Griff ab. Stellen Sie sicher, dass Sie nur das durchsichtige Klebeband von den Druckpatronendüsen und nicht die kupferfarbenen Kontakte entfernen.

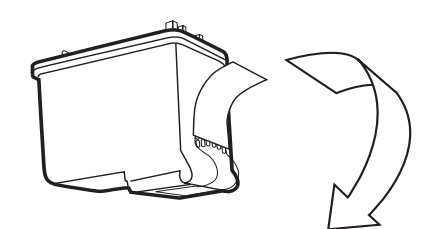

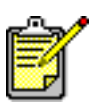

Berühren Sie NICHT die Tintendüsen oder die Kupferkontakte, da dies zu Schäden an der Druckpatrone führen kann.

- 7 Setzen Sie die Druckpatrone ein:
  - Halten Sie die Druckpatrone so, dass die Kupferkontakte zuerst in den Drucker eingesetzt werden. Richten Sie die Führungen auf der rechten und linken Seite oben an der Druckpatrone mit den Kerben am Druckpatronenhalter aus. Schieben Sie die Druckpatrone vorsichtig bis zum Anschlag in den Halter.
  - Klappen Sie die Verriegelung nach unten. Legen Sie einen Finger auf die Oberseite der Verriegelung. Legen Sie einen Daumen unter die Nummer auf der Verriegelung. Drücken Sie die Verriegelung leicht nach vorn und nach unten. Lassen Sie die Verriegelung los, um die Druckpatrone zu arretieren.

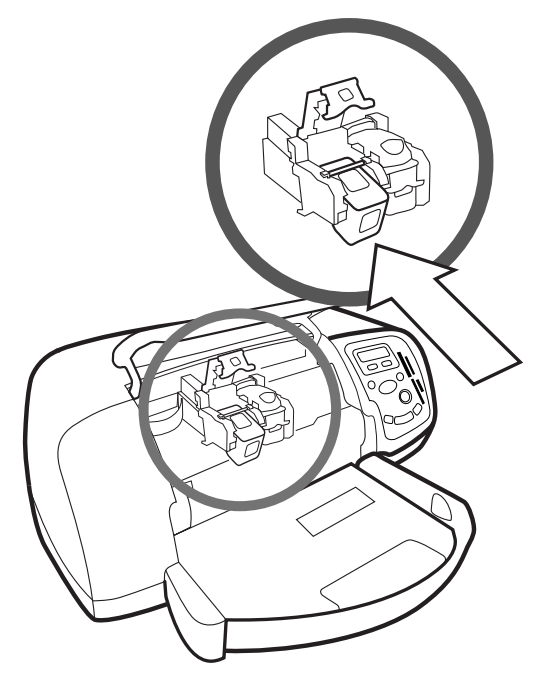

8 Schließen Sie die obere Abdeckung.

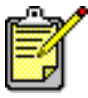

Eine Kalibrierungsseite wird gedruckt. Stellen Sie sicher, dass der Papiereinzug Normalpapier enthält.

### **Bedienfeld verwenden**

### Tasten verwenden

Das Bedienfeld Ihres Druckers enthält mehrere Tasten.

- **NETZTASTE** Drücken Sie diese Taste, um den Drucker einoder auszuschalten.
- **KOPIEN** Drücken Sie diese Taste, um die Anzahl der zu druckenden Kopien festzulegen.
- **Fotoformat** Drücken Sie diese Taste, um das Fotoformat auszuwählen.
- Fotos AUSWÄHLEN Drücken Sie diese Taste, um verschiedene Aufgaben auszuführen. Hierzu zählen beispielsweise das Navigieren in den Menüoptionen sowie das Auswählen von Fotos oder DPOF-Dateien, die Sie von einer Speicherkarte drucken möchten.
- SPEICHERN Drücken Sie diese Taste, um Fotos von einer Speicherkarte zu speichern oder um mit der Kamera ausgewählte Fotos zu drucken.
- **DRUCKEN** Drücken Sie diese Taste, um ausgewählte Fotos von einer Speicherkarte zu drucken.
- **ABBRECHEN/NEIN** Drücken Sie diese Taste, um eine Einstellung zu widerrufen, um einen Speichervorgang abzubrechen, um Fragen auf der LCD-Anzeige zu beantworten oder um ein Menü zu verlassen.
- OK/JA Drücken Sie diese Taste, um Fragen auf der LCD-Anzeige mit Ja zu beantworten, um das aktuelle Foto auszuwählen oder um einen Bereich von Fotos auszuwählen. Wenn Sie einen Bereich von Fotos auswählen möchten, wählen Sie zunächst das erste Foto des Bereichs aus. Halten Sie die Taste "OK/Ja" rund drei Sekunden lang gedrückt. Drücken Sie anschließend die Taste Fotos AUSWÄHLEN, bis das gewünschte Foto am Ende des Bereichs angezeigt wird.

### Menü "Werkzeuge" verwenden.

Über das Menü **WERKZEUGE** können Sie verschiedene Aufgaben ausführen. Hierzu zählen beispielsweise das Drucken einer Testseite, das Reinigen der Druckpatronen, das Auswählen von Seiten- und Fotooptionen sowie das Anpassen der Druckeinstellungen.

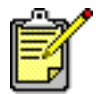

Aktuelle Druckereinstellungen werden auf der LCD-Anzeige durch ein Sternchen (\*) markiert.

| Optionen im Menü "Werk-<br>zeuge"    | Auswahlmöglichkeiten                                                                                         |
|--------------------------------------|----------------------------------------------------------------------------------------------------|
| Testseite drucken                    | k. A.                                                                                                    |
| Diagnoseseite drucken                | k. A.                                                                                                    |
| Druckpatronen reinigen               | k. A.                                                                                                    |
| Papiereinstellungen aus-<br>wählen   | Automatische Erkennung<br>Manuelle Einstellung                                                               |
| Seitenlayout auswählen               | Fotoalbum<br>Papiersparmodus                                                                                 |
| Option zum Ausschneiden<br>von Fotos | Standard<br>Vollbild (kein Ausschnitt)                                                                       |
| Fotohelligkeit einstellen            | Sieben Stufen von dunkel bis<br>hell                                                                         |
| Farboptionen für nächsten<br>Druck   | Farbe<br>Schwarzweiß<br>Sepia (braun)<br>Antik                                                               |
| Rahmenloser Druck                    | Ein<br>Aus                                                                                                   |
| Sprachauswahl                        | Englisch, Französisch, Deutsch,<br>Spanisch, Italienisch, Japa-<br>nisch, Portugiesisch, Niederlän-<br>disch |

| Optionen im Menü "Werk-<br>zeuge"            | Auswahlmöglichkeiten                                                                                 |
|----------------------------------------------|----------------------------------------------------------------------------------------------------|
| Land/Region auswählen                        | USA/Kanada, Vereinigtes<br>Königreich, Europa, Japan,<br>Australien, Asiatisch-Pazifi-<br>scher Raum |
| Alle Werkzeugeinstel-<br>lungen zurücksetzen | k. A.                                                                                                |

### Optionen im Menü "Werkzeuge" auswählen

➔ Drücken Sie im Bedienfeld die Taste Werkzeuge, bis auf der LCD-Anzeige die zu ändernde Option erscheint. Drücken Sie anschließend die Taste OK/Ja.

Möglicherweise stehen für diese Option mehrere Auswahlmöglichkeiten zur Verfügung.

### Treffen Sie eine Auswahl.

- 1 Halten Sie die **rechte Seite** der Taste **Werkzeuge** gedrückt, bis die gewünschte Auswahl erscheint.
- 2 Drücken Sie die Taste OK/Ja.

### Kontrollleuchten verwenden

Das Bedienfeld Ihres Druckers enthält zwei Kontrollleuchten.

- Netzkontrollleuchte Leuchtet dieses Kontrollleuchte, ist der Drucker eingeschaltet. Blinkt diese Kontrollleuchte grün, ist der Drucker beschäftigt. Blinkt diese Kontrollleuchte bernsteinfarben, ist ein Benutzereingriff erforderlich.
- Speicherkarten-Kontrollleuchte Leuchtet diese Kontrollleuchte nicht, befindet sich keine Speicherkarte in einem der Speicherkartensteckplätze. Leuchtet diese Kontrollleuchte grün, wurde eine Speicherkarte korrekt eingesetzt. Blinkt diese Leuchte grün, werden zwischen Drucker und Computer Informationen ausgetauscht.

# Drucker mit Digitalkamera verwenden

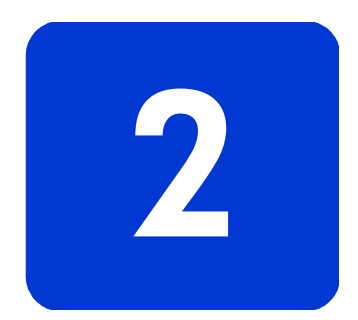

Ihr HP Photosmart 7350 Drucker ermöglicht das Ausdrucken von Fotos direkt von Ihrer Digitalkamera. Sie benötigen hierzu keinen Computer.

### Mit der Kamera ausgewählte Fotos drucken

Wenn Sie über eine HP Digitalkamera verfügen, die direktes Drucken unterstützt, können Sie die mit Ihrer Kamera ausgewählten Fotos direkt auf Ihrem Drucker ausdrucken.

### Fotos auswählen und drucken

- 1 Wählen Sie über das Menü "Gemeinsam" Ihrer Kamera die gewünschten Fotos aus. Weitere Informationen finden Sie in der Dokumentation Ihrer Kamera.
- 2 Verbinden Sie Ihre Kamera über das spezielle, im Lieferumfang Ihrer Kamera enthaltene USB-Kabel, mit dem Kameraanschluss auf der Vorderseite des Druckers.

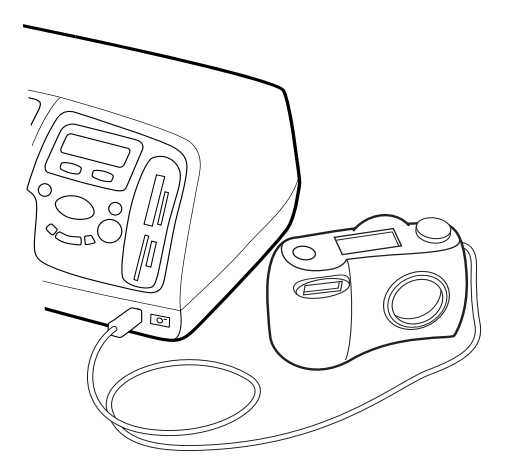

- 3 Ist die Kamera mit dem Drucker verbunden, erscheint auf dem Display der Kamera das Menü zur Druckeinrichtung. Dieses Menü bietet Ihnen folgende Möglichkeiten:
  - Ändern der Auswahl zu druckender Fotos.
  - Auswählen des Papiertyps.
  - Auswählen des Papierformats.
- 4 Befolgen Sie zum Drucken der Fotos die Anweisungen auf dem Display der Kamera.

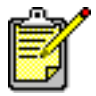

Weitere Informationen zur Verwendung der mit der Kamera ausgewählten Fotos finden Sie in der Dokumentation der Kamera.

### Von einer Speicherkarte drucken

Wenn Ihre Digitalkamera zum Speichern von Fotos eine Speicherkarte verwendet, können Sie diese in Ihren Drucker einsetzen und die enthaltenen Fotos drucken. Hierzu ist kein Computer erforderlich. Hierbei werden Sie durch die Anweisungen auf der LCD-Anzeige des Druckers geführt.

Ihr Drucker unterstützt sieben verschiedene Arten von Speicherkarten. Diese Speicherkarten werden von verschiedenen Herstellern mit unterschiedlichen Speicherkapazitäten angeboten. Sie können Speicherkarten bei Ihrem Kamerahändler oder in den meisten Computerfachgeschäften erwerben. Wenn Ihre Digitalkamera zum Speichern von Fotos eine Speicherkarte verwendet, können Sie diese in Ihren Drucker einsetzen und die enthaltenen Fotos drucken oder speichern.

### Unterstützte Speicherkarten

Der Drucker kann von der CompactFlash™ Association (CFA) zertifizierte Speicherkarten vom Typ I oder II, IBM Microdrive™,SmartMedia™, MultiMediaCard™, Secure Digital™ und Memory Stick™ Speicherkarten lesen.

Achtung! Die Verwendung eines anderen Speicherkartentyps kann zu Schäden an der Speicherkarte und/oder am Drucker führen.

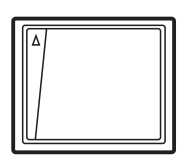

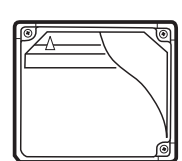

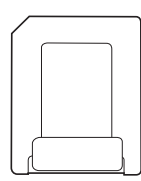

**SmartMedia** 

Compact Flash Typ I und II

IBM Microdrive

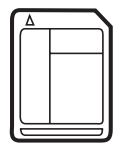

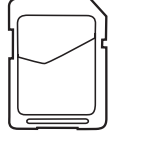

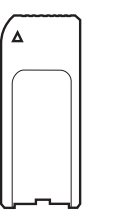

MultiMediaCard

Secure Digital

Memory Stick

Wenn Ihre Kamera mehrere Dateitypen unterstützt, kann diese eventuell auch Fotos in verschiedenen Dateiformaten speichern. Hierzu zählen beispielsweise JPEG, TIFF unkomprimiert, FlashPix und RAW. Sie können JPEG- und unkomprimierte TIFF-Dateien direkt von der Speicherkarte drucken. Außerdem können Sie andere Dateiformate auf Ihrem Computer speichern und von dort über eine Softwareanwendung drucken.

Wenn Sie mit Ihrer Digitalkamera Fotos aufgenommen haben, können Sie diese über den Drucker sofort ausdrucken oder auf Ihrem Computer speichern.

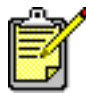

 Der Drucker kann jeweils nur auf einen Speicherkartensteckplatz zugreifen.

Ist die Speicherkarte korrekt eingesetzt, leuchtet die Speicherkarten-Kontrollleuchte. Auf der LCD-Anzeige erscheint kurz die Anzahl der auf der Speicherkarte gefundenen Fotos.

Achtung! Entfernen Sie die Speicherkarte nicht, wenn die Speicherkarten-Kontrollleuchte blinkt. Wenn Sie eine Speicherkarte entfernen, während auf diese zugegriffen wird, kann dies zu Schäden an der Speicherkarte oder am Drucker bzw. zu Datenverlust führen. Weitere Informationen finden Sie im Abschnitt Wählen Sie die zu druckenden Fotos aus auf Seite 23.

### Speicherkarte einsetzen

# Setzen Sie eine CompactFlash oder IBM Microdrive Speicherkarte ein

Setzen Sie die Speicherkarte in den Speicherkartensteckplatz links oben ein, so dass die Vorderseite der Karte nach links zeigt. Die Seite mit den Kontaktöffnungen wird hierbei zuerst in den Drucker eingesetzt.

Achtung! Setzen Sie die Seite mit den Kontaktöffnungen zuerst in den Drucker ein. Wenn Sie die Karte auf eine andere Weise einsetzen, kann dies zu Schäden an der Speicherkarte oder am Drucker führen.

Schieben Sie die Speicherkarte bis zum Anschlag in den Drucker. Möglicherweise kann die Karte jedoch nicht vollständig eingeschoben werden. Wenn Sie die Karte mit Gewalt zu weit in den Drucker schieben, können Speicherkarte und Drucker beschädigt werden.

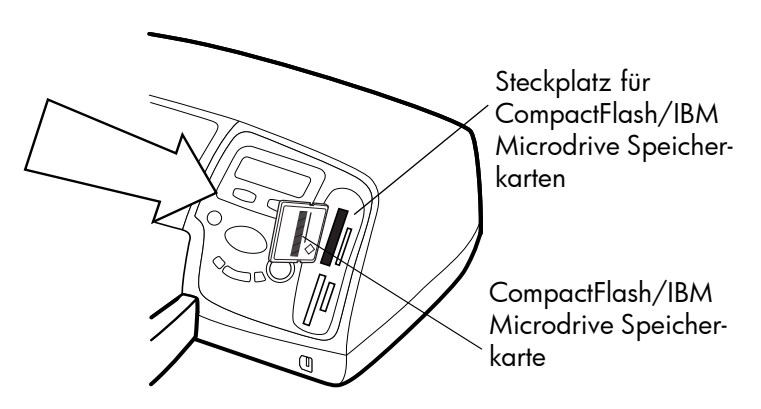

### Setzen Sie eine MultiMediaCard oder Secure Digital Speicherkarte ein

Setzen Sie die Speicherkarte in den Speicherkartensteckplatz rechts oben ein, so dass die Vorderseite der Karte nach links zeigt. Die Seite mit den Metallkontakten wird hierbei zuerst in den Drucker eingesetzt.

Schieben Sie die Speicherkarte bis zum Anschlag in den Drucker. Möglicherweise kann die Karte jedoch nicht vollständig eingeschoben werden. Wenn Sie die Karte mit Gewalt zu weit in den Drucker schieben, können Speicherkarte und Drucker beschädigt werden.

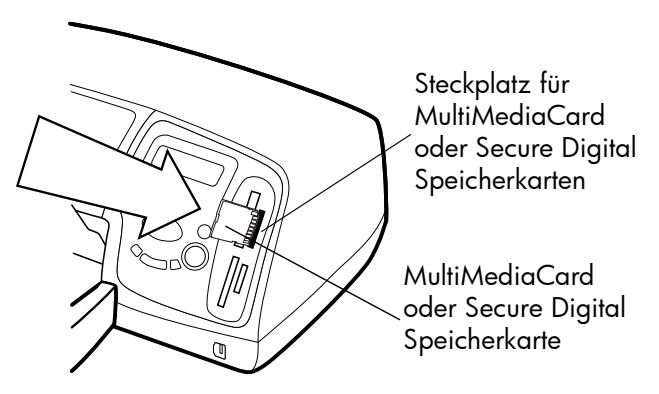

### Setzen Sie eine SmartMedia Speicherkarte ein

Setzen Sie die Speicherkarte in den Speicherkartensteckplatz links unten ein, so dass die Vorderseite der Karte (die schwarze Seite) nach links zeigt. Die Seite mit den Metallkontakten wird hierbei zuerst in den Drucker eingesetzt.

Schieben Sie die Speicherkarte bis zum Anschlag in den Drucker. Möglicherweise kann die Karte jedoch nicht vollständig eingeschoben werden. Wenn Sie die Karte mit Gewalt zu weit in den Drucker schieben, können Speicherkarte und Drucker beschädigt werden.

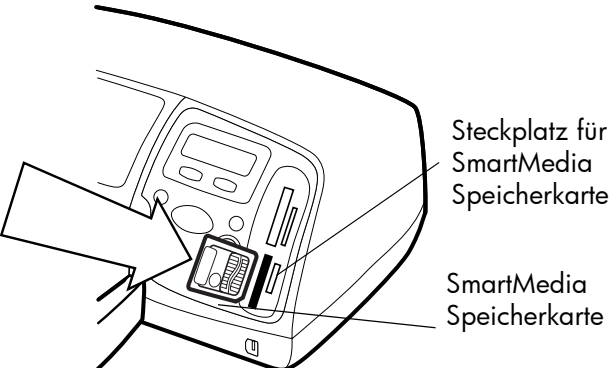

Speicherkarten

### Setzen Sie eine Memory Stick Speicherkarte ein

Setzen Sie die Memory Stick Speicherkarte in den Speicherkartensteckplatz rechts unten ein, so dass die Seite mit dem Metallkontakten nach rechts zeigt. Das Ende mit den Metallkontakten wird zuerst in den Drucker eingesetzt.

Schieben Sie die Speicherkarte bis zum Anschlag in den Drucker. Möglicherweise kann die Karte jedoch nicht vollständig eingeschoben werden. Wenn Sie die Karte mit Gewalt zu weit in den Drucker schieben, können Speicherkarte und Drucker beschädigt werden.

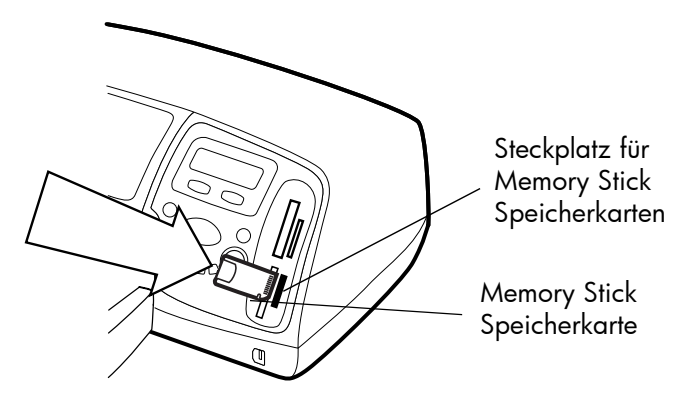

### Wählen Sie die zu druckenden Fotos aus

Wenn Sie die zu druckenden oder zu speichernden Fotos auswählen möchten, können Sie zunächst eine Indexseite mit allen Fotos auf der Speicherkarte drucken.

- 1 Setzen Sie eine Speicherkarte in den Drucker ein.
- **2** Auf der LCD-Anzeige des Druckers erscheint folgende Meldung:

| 1 | ALLE<br>Kopie | FOTOS<br>Index |
|---|---------------|----------------|
|   |               |                |

3 Drücken Sie die Taste DRUCKEN.

### Fotos über das Bedienfeld drucken

Wenn Sie Fotos von einer Speicherkarte drucken wollen, müssen Sie diese lediglich in den Drucker einsetzen, die gewünschten Fotos auswählen und die Taste **DRUCKEN** drücken.

### Drucken Sie Fotos über das Bedienfeld:

- 1 Setzen Sie eine Speicherkarte in den Drucker ein.
- 2 Drücken Sie die Taste **Fotos Auswählen**, um die zu druckenden Fotos auszuwählen.
- 3 Drücken Sie die Taste **OK/JA**, wenn die Nummer des gewünschten Fotos auf der LCD-Anzeige erscheint.
- 4 Drücken Sie die Taste **DRUCKEN**, um mit dem Drucken der ausgewählten Fotos zu beginnen.

Weitere Informationen zum Drucken einzelner oder mehrerer Fotos, zum Drucken eines Bereichs von Fotos oder zum Drucken von Fotos in verschiedenen Formaten finden Sie in der Online-Hilfe des HP Photosmart Druckers.

# Drucker mit Computer verwenden

3

Sie können Ihren HP Photosmart 7350 Drucker mit jedem Windows PC oder Macintosh Computer nutzen, auf dem eine Software installiert ist, die das Drucken ermöglicht. Sie können alle Arten von Projekten drucken. Hierzu zählen beispielsweise Fotoalbumseiten, Grußkarten oder Rundschreiben.

Wenn Sie bereits wissen, wie Sie einen Drucker zusammen mit einem Computer verwenden, können Sie wie gewohnt drucken. Wenn Sie noch keine Erfahrung mit Druckern haben oder noch unsicher sind, finden Sie in diesem Kapitel weitere Informationen.

Wenn Sie über Ihren Computer drucken, haben die Druckereinstellungen der Software Vorrang vor den Einstellungen, die Sie über das Bedienfeld des Druckers vorgenommen haben.

### Von einem Windows PC drucken

Aus einem Softwareprogramm drucken

- Wählen Sie im Menü Datei Ihres Softwareprogramms die Option Drucken aus.
- 2 Wählen Sie im Dialogfeld "Drucken" die gewünschten Seiten und die Kopienanzahl aus.

| Drucker                                                                                                    |                                                                              |
|----------------------------------------------------------------------------------------------------|------------------------------------------------------------------------------|
| Name: Mame:                                                                                                    | ▼ Eigenschaften                                                              |
| Status:                                                                                                    |                                                                              |
| Тур:                                                                                                    |                                                                              |
| Ort:                                                                                                    | 🗌 Ausgabe in Datei                                                           |
| Kommentar:                                                                                                    |                                                                              |
| Seitenbereich                                                                                                    | Exemplare                                                                    |
|                                                                                                    |                                                                              |
| Alles                                                                                                    | Anzahl:                                                                      |
| Alles     C Aktuelle Seite     C Markierung                                                                                                    | Angahl:                                                                      |
| Alles     C Aktuelle Seite C Markierung     C Seiten:                                                                                                    | Angahi:                                                                      |
| Alles     Aktuelle Seite     C Markierung     Seiten:     Einzelseiten müssen durch Semikola und                                                                                                    | Angahi:                                                                      |
| C Alles<br>C Aktuelle Seite C Markierung<br>C Seiten:<br>Einzelseiten müssen durch Semikola und<br>Seitenbereiche durch Bindestriche getrennt                                                                                                    | Angahi:                                                                      |
| Alles     Atuelle Seite     C. Markierung     Seiten:     Einzelseiten müssen durch Semikola und     Seitenbereiche durch Bindestriche getrennt     werden, wie 2.8.: 1;3; 5–12                                                                                                  | Angahi:                                                                      |
| Alles     Adjuelle Seite     C. Markierung     Seiten:     Einzelseiten müssen durch Semikola und     Seitenbereiche durch Bindestriche getrennt     werden, wie z.B.: 1;3; 5–12                                                                                                 | Angahi: Angahi:                                                              |
| Alguelle Seite C Markierung     Seiten:     Einzelseiten müssen durch Semikola und     Seitenbereiche durch Bindestriche getrennt     werden, wie 2.8.: 11;3: 5-12  Drucken:     Dokument                                                                                        | Angahi:                                                                      |
| Alguelle Seite C Markierung     Seiten: Enzelseiten müssen durch Semikola und Seitenbereiche durch Bindestriche getrennt werden, wie z.B.: 1;3; 5–12  prucken: Dokument                                                                                                    | Angahi:<br>Angahi:<br>Sortieren<br>Sortieren<br>Seiten pro Blatt:<br>1 Seite |
| Alles     Alles     Alles     Alles     Altypele Seite     C Markierung     Seiten:     Enzelseiten müssen durch Semikola und Seitenbereiche durch Bindestriche getrennt werden, wie z.B.: 1;3;5–12  Drucken:     Dokument     Dokument     Durucken:     Alle Seiten im Bereich | Angahi:  Angahi: Angahi: Sortieren                                           |

3 Klicken Sie auf **Eigenschaften**, um auf die erweiterten Druckeinstellungen zuzugreifen. Stellen Sie die Druckeigenschaften (beispielsweise Druckqualität und Papiertyp) ein, und klicken Sie auf **OK**.

| 📽 Eigenschaften von hp photosmart series 🛛 🔋 🗙                                            |
|-------------------------------------------------------------------------------------------|
| Qualität Layout Funktionen Farbe Wartung                                                  |
| Druckqualität                                                                             |
| Optimal <u>H</u> P Digitale Fotografie<br>Normal<br>Normal (schnell)<br>Entwurf (schnell) |
| Papiersorte<br>Automatisch                                                                |
| Steuerung für hohe Auflösung                                                              |
| Fotopapier-Druck:       Textwiedergabe auf Inkjet-Papier:               PhotoREt          |
|                                                                                           |
| OK Abbrechen Hilfe                                                                        |

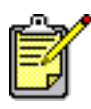

Wenn Sie weitere Informationen zu den verfügbaren Einstellungen benötigen, klicken Sie in der rechten oberen Ecke des Dialogfelds "Eigenschaften" auf das Fragezeichen ? und anschließend auf das Element, zu dem Sie weitere Informationen benötigen. Sie können auch auf die Option **Hilfe** klicken.

4 Klicken Sie auf **OK**, um den Ausdruck zu starten.

Die Online-Hilfe des HP Photosmart Druckers enthält weitere Informationen zu folgenden Themen:

- Ändern der Standardeinstellungen zum Drucken
- Verwenden der erweiterten Einstellungen
- Anpassen von Fotofarbe und Helligkeit

Nach dem Installieren der Druckersoftware werden in der Windows Taskleiste zwei Symbole angezeigt.

- Das HP Photosmart Druckersymbol 🏠
- Das HP Photosmart Speicherkartensymbol 🥅

Durch Anklicken dieser Symbole können Sie verschiedene Aufgaben ausführen.

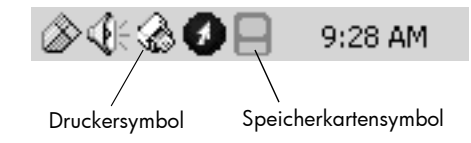

### HP Photosmart Druckersymbol 🎡

Über das Druckersymbol können Sie auf das Dialogfeld "Drukkereigenschaften" zugreifen, einen Standarddrucker auswählen oder die Toolbox öffnen.

- Wenn Sie auf das Druckersymbol klicken, erscheint das Dialogfeld "Druckereigenschaften".
- Wenn Sie mit der rechten Maustaste auf das Druckersymbol klicken, erscheint das folgende Menü. Wählen Sie in diesem Menü die gewünschte Option aus.

### Symbole in der Taskleiste des Windows PCs verwenden

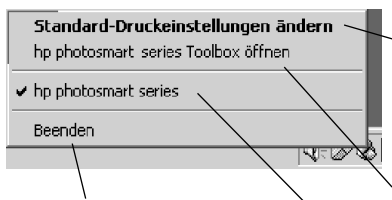

Klicken Sie auf diese Option, um das Menü zu schließen und das Druckersymbol aus der Taskleiste zu entfernen. Wenn Sie das Menü schließen möchten, ohne das Druckersymbol aus der Taskleiste zu entfernen, klicken Sie auf einen Punkt außerhalb des Menüs. Klicken Sie auf diese Option, um das Dialogfeld "Druckereigenschaften" zu öffnen.

Klicken Sie auf diese Option, um die HP Photosmart Toolbox zu öffnen.

Wählen Sie aus der Liste der installierten Drucker den gewünschten HP Photosmart Drucker aus. Der ausgewählte Drucker wird durch ein Häkchen gekennzeichnet.

### HP Photosmart Speicherkartensymbol

Über das Speicherkartensymbol können Sie den Status Ihres Druckers ermitteln, auf die auf der Speicherkarte enthaltenen Fotos zugreifen und die Verbindungs-Dialogfelder anzeigen.

• Das Aussehen des Symbols variiert je nach Druckerstatus.

| B | Wird das Speicherkartensymbol in Grün<br>dargestellt, befindet sich eine Speicherkarte<br>im Drucker, und der Drucker kann auf die<br>dort gespeicherten Fotos zugreifen.                                                                                                    |
|---|----------------------------------------------------------------------------------------------------|
| 8 | Wird das Speicherkartensymbol in Grau<br>dargestellt, befindet sich keine Speicherkarte<br>im Drucker.                                                                                                    |
| R | Wird das Speicherkartensymbol mit einem<br>roten "x" dargestellt, besteht keine Verbin-<br>dung zwischen Drucker und Computer.<br>Wenn Sie vom Computer drucken möchten,<br>müssen Sie diese Verbindung wieder her-<br>stellen. Informationen zum erneuten Her-<br>stellen der Verbindung finden Sie im<br>Abschnitt <b>Verbindungsprobleme unter Win-<br/>dows</b> auf Seite 31. |

• Wenn Sie mit der rechten Maustaste auf das Speicherkartensymbol klicken, erscheint das folgende Menü. Wählen Sie in diesem Menü die gewünschte Option aus.

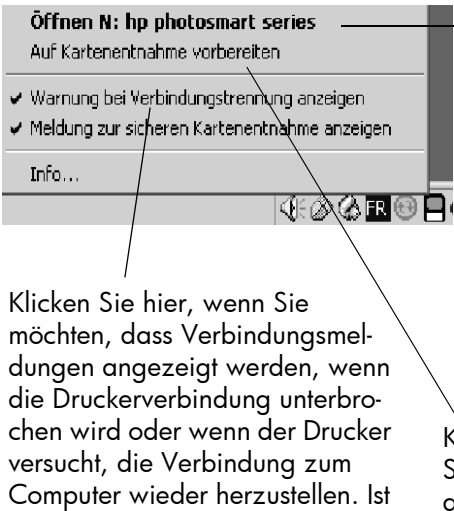

Klicken Sie hier, um den Windows Explorer zu öffnen. Dieser ermöglicht Ihnen das Verschieben, Löschen oder Öffnen von Fotos. Sie können zum Öffnen des Windows Explorer auch auf das Speicherkartensymbol doppelklicken.

Klicken Sie hier, wenn Sie die Speicherkarte aus dem Drucker nehmen möchten.

Die Online-Hilfe des HP Photosmart Druckers enthält weitere Informationen zu folgenden Themen:

Auswählen der Druckereinstellungen

diese Option aktiviert, wird sie mit

einem Häkchen markiert.

- Verwenden der Toolbox
- Verwenden der Software HP Foto- und Bildbearbeitung Director

### Von Macintosh Computer drucken

Aus einer Softwareanwendung drucken (OS X oder OS 9.x)

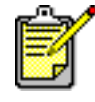

Die folgenden Schritte gelten für OS X. Die Vorgehensweise unter OS 9.x kann variieren. Stellen Sie vor dem Drucken sicher, dass Sie im Print Center (OS X) bzw. in der Auswahl (OS 9.x) Ihren HP Photosmart Drucker ausgewählt haben. Weitere Informationen finden Sie in der Broschüre Softwareinstallation und Produktunterstützung, die im Lieferumfang Ihres Druckers enthalten ist.

- Wählen Sie im Menü Datei Ihrer Softwareanwendung die Option Seiteneinrichtung aus.
- 2 Wählen Sie im Pulldown-Menü Format für die Option Photosmart 7350 aus. Legen Sie anschließend die Seitenattribute (beispielsweise das Papierformat, die Ausrichtung und die Skalierung) für Ihr Projekt fest. Klicken Sie nach dem Auswählen der Seitenattribute auf OK.

| hp photosmart Page Setup         |   |
|----------------------------------|---|
| Page Attributes 🕏                |   |
| Scaling (%): 100<br>Orientation: |   |
| Settings: Page Attributes        |   |
| Format for: photosmart           |   |
| Paper Size: US Letter 🗘          |   |
| 8.50 in. x 11.00 in.             |   |
| Orientation:                     |   |
| Scale: 100 %                     |   |
| (Cancel OK                       | ? |

- 3 Wählen Sie im Menü **Datei** Ihres Softwareprogramms die Option **Drucken** aus.
- 4 Wählen Sie die Druckeinstellungen für Ihr Projekt aus. Greifen Sie über das Pulldown-Menü auf die weiteren Optionen zu.

| r            | hp photosmart                          |
|--------------|----------------------------------------|
|              | Copies: 1 Collated Print Back to Front |
| Print        | er: photosmart 🕴                       |
| Prese        | ts: Standard 🗘                         |
| Copies & Pag | es 🗘                                   |
| Co           | opies: 1 🗹 Collated                    |
| P            | ages: O All<br>O From: 1 to: 1         |
| ?            | Preview Cancel Print                   |

5 Klicken Sie auf **Drucken** (OS X) bzw. auf **OK** (OS 9.x), um den Ausdruck zu starten.

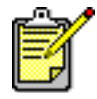

Wenn Sie weitere Informationen zu den verfügbaren Einstellungen benötigen, klicken Sie in der linken unteren Ecke des Dialogfelds auf das Fragezeichen ? (nur OS X).

Die Online-Hilfe des HP Photosmart Druckers enthält weitere Informationen zu folgenden Themen:

- Ändern der Druckeinstellungen
- Verwenden der erweiterten Einstellungen
- Anpassen von Fotofarbe und Helligkeit

# Fehlerbehebung

4

Ihr HP Photosmart Drucker ist auf zuverlässigen und benutzerfreundlichen Betrieb ausgelegt. Dieser Abschnitt enthält Tipps und Ratschläge zu häufig gestellten Fragen. Bitte stellen Sie Folgendes sicher, bevor Sie beginnen:

- Alle Kabelverbindungen zwischen Drucker und Computer sind gesichert.
- Sie verwenden die aktuelle Softwareversion. Informationen zu Updates erhalten Sie unter www.hp.com. Kontaktinformationen finden Sie in der Broschüre Softwareinstallation und Produktunterstützung, die im Lieferumfang Ihres Druckers enthalten ist.

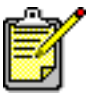

Die Informationen in diesem Abschnitt gelten sowohl für Windows als auch für Macintosh Betriebssysteme.

### Verbindungsprobleme unter Windows

Wenn Sie Ihren HP Photosmart Drucker zusammen mit einem Windows PC verwenden, ist eine unterbrechungsfreie Verbindung zum Computer erforderlich. Der Computer erhält über diese Verbindungen Rückmeldungen vom Drucker.

Wird die Verbindung zwischen dem Windows PC und Ihrem HP Photosmart Drucker unterbrochen, erscheint am Computerbildschirm eine Warnung.

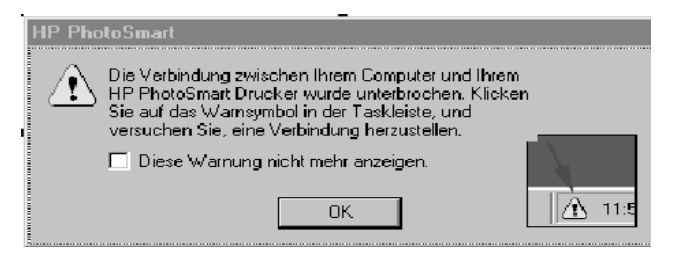

Verbindungsprobleme können folgende Ursachen haben:

- Der Computer ist möglicherweise nicht mit dem Drucker verbunden, oder der Drucker ist ausgeschaltet bzw. nicht mit einer Stromquelle verbunden.
- Bei Verwendung eines USB-Hubs oder einer Docking-Station mit mehreren angeschlossenen Geräten kann die Verbindung bei Zugriff auf andere Geräte kurzzeitig unterbrochen werden. Warten Sie, bis nicht mehr auf andere Geräte zugegriffen wird, oder schließen Sie den Drucker direkt an den Computer an.

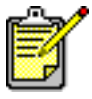

Wird eine Verbindung unterbrochen, erscheint in der Windows Taskleiste ein Speicherkartensymbol , das auf die Unterbrechung hinweist.

Gehen Sie wie folgt vor, um die Verbindung wiederherzustellen:

- Stellen Sie sicher, dass das USB-Kabel fest mit dem Computer und mit dem USB-Anschluss auf der Rückseite des Druckers verbunden ist. Stellen Sie sicher, dass das Netzkabel fest am Drucker angeschlossen und dass der Drucker mit einer Netzsteckdose verbunden und eingeschaltet ist.
- Ist die Verbindung weiterhin unterbrochen, klicken Sie mit der rechten Maustaste auf das Speicherkartensymbol in der Taskleiste, und wählen Sie die Option HP Photosmart Serie erneut verbinden aus.

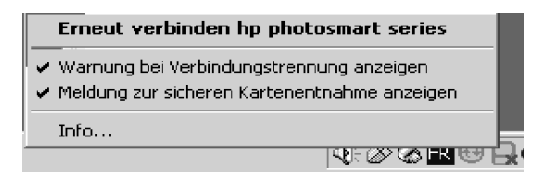

Erscheint ein HP Photosmart Dialogfeld, klicken Sie auf **Wiederholen**, um die Verbindung wiederherzustellen.

### Verbindungsprobleme unter Macintosh Betriebssystemen

Wenn Sie Ihren HP Photosmart Drucker zusammen mit einem Macintosh Computer verwenden, ist eine unterbrechungsfreie Verbindung zum Computer erforderlich. Der Computer erhält über diese Verbindungen Rückmeldungen vom Drucker.

Wird die Verbindung zwischen dem Macintosh Computer und Ihrem HP Photosmart Drucker unterbrochen, erscheint am Computerbildschirm eine Warnung.

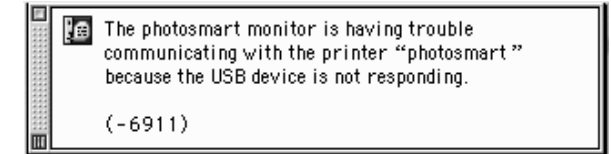

Verbindungsprobleme können folgende Ursachen haben:

- Der Computer ist möglicherweise nicht mit dem Drucker verbunden, oder der Drucker ist ausgeschaltet bzw. nicht mit einer Stromquelle verbunden.
- Bei Verwendung eines USB-Hubs oder einer Docking-Station mit mehreren angeschlossenen Geräten kann die Verbindung bei Zugriff auf andere Geräte kurzzeitig unterbrochen werden. Warten Sie, bis nicht mehr auf andere Geräte zugegriffen wird, oder schließen Sie den Drucker direkt an den Computer an.

Prüfen Sie zum Wiederherstellen der Verbindung alle Kabelverbindungen. Stellen Sie sicher, dass das USB-Kabel fest mit dem Computer und mit dem USB-Anschluss auf der **Rückseite** des Druckers verbunden ist. Stellen Sie sicher, dass das Netzkabel fest am Drucker angeschlossen und dass der Drucker mit einer Netzsteckdose verbunden und eingeschaltet ist.

### Probleme mit USB Verbindungen

| Problem                                                                                                    | Mögliche Ursache                                                                                                    | Lösung                                                                                                    |
|----------------------------------------------------------------------------------------------------|----------------------------------------------------------------------------------------------------|----------------------------------------------------------------------------------------------------|
| Nur Windows PC<br>Der Drucker ist mit<br>Hilfe eines USB-<br>Kabels über ein<br>anderes USB-Gerät<br>oder einen Hub<br>angeschlossen.<br>Beim Drucken wird<br>die Meldung<br>FEHLER BEIM<br>SCHREIBEN AUF<br><name des="" usb-<br="">ANSCHLUSSES&gt;<br/>angezeigt.</name> | Möglicherweise erhält der<br>Drucker vom USB-Gerät<br>oder Hub falsche Daten.<br>ODER<br>Die bidirektionale Kom-<br>munikation zwischen<br>Drucker und Computer<br>wurde von einem anderen<br>Gerät am Hub unterbro-<br>chen. | <ul> <li>Gehen Sie wie folgt vor:</li> <li>Verbinden Sie den Drucker<br/>direkt mit dem USB-Anschluss<br/>des Computers.</li> <li>Stellen Sie sicher, dass das USB-<br/>Kabel fest mit dem Computer<br/>und mit dem USB-Anschluss auf<br/>der <b>Rückseite</b> des Druckers ver-<br/>bunden ist.</li> <li>Trennen Sie die Verbindung zu<br/>anderen USB-Geräten am Hub,<br/>und drucken Sie Ihr Dokument<br/>erneut.</li> </ul> |
|                                                                                                    | lang.                                                                                                    | dessen Länge vom Drucker unter-<br>stützt wird. Informationen zu unter-<br>stützten USB-Kabellängen finden<br>Sie im Abschnitt <b>Spezifikationen</b><br>der HP Photosmart Online-Hilfe.                                                                                                    |
| Nur Windows PC<br>Der Drucker ist über<br>ein USB-Kabel<br>angeschlossen.<br>Beim Drucken wird<br>die Meldung<br>FEHLER BEIM<br>SCHREIBEN AUF<br>DOT4 angezeigt.                                                                                                    | Es liegt ein Problem mit<br>der USB-Verbindung vor.                                                                                                    | <ul> <li>Gehen Sie wie folgt vor:</li> <li>Ziehen Sie das USB-Kabel vom<br/>Computer ab, und stecken Sie<br/>dieses erneut ein.</li> <li>Stellen Sie sicher, dass das<br/>Kabel fest mit dem Computer<br/>und mit dem USB-Anschluss auf<br/>der <b>Rückseite</b> des Druckers ver-<br/>bunden ist.</li> <li>Starten Sie den Computer neu.</li> </ul>                                                                            |

| Problem                                                                                                    | Mögliche Ursache                                                                                                    | Lösung                                                                                                    |
|----------------------------------------------------------------------------------------------------|----------------------------------------------------------------------------------------------------|----------------------------------------------------------------------------------------------------|
| Beim Verbinden<br>von Computer und<br>Drucker über ein<br>USB-Kabel<br>erscheint die Fehler-<br>meldung SIE<br>HABEN IHREN<br>COMPUTER MIT<br>DEM USB-<br>ANSCHLUSS AUF<br>DER VORDERSEITE<br>DES DRUCKERS<br>VERBUNDEN. | Sie haben Ihren Computer<br>am Kameraanschluss auf<br>der Vorderseite des Dru-<br>ckers angeschlossen. Ver-<br>wenden Sie diesen<br>Anschluss nur, um eine HP<br>Digitalkamera mit dem<br>Drucker zu verbinden, die<br>direktes Drucken unter-<br>stützt. | <ul> <li>Gehen Sie wie folgt vor:</li> <li>Verbinden Sie das USB-Drucker-<br/>kabel mit dem USB-Anschluss<br/>auf der Rückseite des Druckers.</li> <li>Wird die Fehlermeldung beim<br/>Installieren von Druckersoftware<br/>angezeigt, gehen Sie wie folgt vor:</li> <li>Windows PC</li> <li>Deinstallieren Sie die Drucker-<br/>software. Legen Sie die CD-<br/>ROM mit der Druckersoftware in<br/>den Computer ein, klicken Sie<br/>auf HP Photosmart Software ent-<br/>fernen, und befolgen Sie die<br/>angezeigten Anweisungen.</li> <li>Computer nach Abschluss der<br/>Deinstallation neu starten.</li> <li>Verbinden Sie das USB-Drucker-<br/>kabel mit dem USB-Anschluss<br/>auf der Rückseite des Druckers.</li> <li>Installieren Sie die Druckersoft-<br/>ware erneut. Weitere Informa-<br/>tionen finden Sie in der Bro-<br/>schüre Softwareinstallation und<br/>Produktunterstützung.</li> <li>Macintosh</li> <li>Deinstallieren Sie die Drucker-<br/>software. Legen Sie die CD-<br/>ROM mit der Druckersoft-<br/>ware ungen.</li> <li>Computer ein, wählen Sie<br/>im Installationsprogramm die<br/>Option Deinstallieren aus, und<br/>befolgen Sie die angezeigten<br/>Anweisungen.</li> <li>Computer nach Abschluss der<br/>Deinstallation neu starten.</li> <li>Verbinden Sie das USB-Drucker-<br/>kabel mit dem USB-Anschluss<br/>auf der Rückseite des Drucker-<br/>software. Legen Sie die CD-<br/>ROM mit der Druckersoftware in<br/>den Computer ein, wählen Sie<br/>im Installationsprogramm die<br/>Option Deinstallieren aus, und<br/>befolgen Sie die angezeigten<br/>Anweisungen.</li> <li>Computer nach Abschluss der<br/>Deinstallation neu starten.</li> <li>Verbinden Sie das USB-Drucker-<br/>kabel mit dem USB-Anschluss<br/>auf der Rückseite des Druckers.</li> <li>Installieren Sie die Druckersoft-<br/>ware erneut. Weitere Informa-<br/>tionen finden Sie in der Bro-<br/>schüre Softwareinstallation und<br/>Produktunterstützung.</li> </ul> |

| Problem                                                                                                    | Mögliche Ursache                                                                                                    | Lösung                                                                                                    |
|----------------------------------------------------------------------------------------------------|----------------------------------------------------------------------------------------------------|----------------------------------------------------------------------------------------------------|
| Nur Windows PC<br>Beim Verbinden<br>von Drucker und<br>Computer mit dem<br>USB-Kabel wird die<br>Meldung UNBE-<br>KANNTES GERÄT<br>angezeigt. | Im Kabel wurde zwischen<br>Drucker und Computer<br>statische Elektrizität<br>erzeugt.<br>ODER<br>Möglicherweise ist das<br>USB-Kabel defekt.<br>ODER<br>Möglicherweise ist das<br>USB-Kabel nicht korrekt<br>angeschlossen.<br>ODER<br>Die Software konnte den<br>neuen Drucker nicht<br>erkennen. Die USB-Ver-<br>bindung mit dem Drucker<br>ist möglicherweise fehler-<br>haft. | <ul> <li>Gehen Sie wie folgt vor:</li> <li>1 Ziehen Sie das USB-Kabel vom<br/>Drucker ab.</li> <li>2 Ziehen Sie das Netzkabel vom<br/>Drucker ab.</li> <li>3 Warten Sie rund 10 Sekunden.</li> <li>4 Schließen Sie das Netzkabel<br/>wieder an den Drucker an.</li> <li>5 Verbinden Sie das USB-Drucker-<br/>kabel wieder mit dem USB-<br/>Anschluss auf der Rückseite des<br/>Druckers.</li> <li>6 Wird im Dialogfeld "Neue Hard-<br/>ware gefunden" weiterhin die<br/>Meldung UNBEKANNTES<br/>GERÄT angezeigt, suchen Sie im<br/>Internet unter www.hp.com nach<br/>einem Update, oder wenden Sie<br/>sich an den HP Kundendienst.<br/>Kontaktinformationen finden Sie<br/>in der Broschüre Softwareinstalla-<br/>tion und Produktunterstützung,<br/>die im Lieferumfang Ihres Dru-<br/>ckers enthalten ist.</li> </ul> |

# Druckerprobleme

| Problem                                                                        | Mögliche Ursache                                                               | Lösung                                                                                                    |
|--------------------------------------------------------------------------------|--------------------------------------------------------------------------------|----------------------------------------------------------------------------------------------------|
| Der Drucker druckt<br>sehr langsam.<br>(Fortsetzung auf der<br>nächsten Seite) | Möglicherweise entspricht<br>Ihr Computer nicht den Min-<br>destanforderungen. | Prüfen Sie die Größe des Haupt-<br>speichers (RAM) und die Prozes-<br>sorgeschwindigkeit. Informa-<br>tionen zu den Systemvorausset-<br>zungen finden Sie im Abschnitt<br><b>Spezifikationen</b> der Online-Hilfe<br>des HP Photosmart Druckers. |
|                                                                                | Es werden zuviele Pro-<br>gramme gleichzeitig ausge-<br>führt.                 | Beenden Sie alle nicht benötigten<br>Programme.                                                                                                    |

| Problem                                              | Mögliche Ursache                                                                                                    | Lösung                                                                                                    |
|------------------------------------------------------|----------------------------------------------------------------------------------------------------|----------------------------------------------------------------------------------------------------|
| (Fortsetzung)<br>Der Drucker druckt<br>sehr langsam. | Möglicherweise verwenden<br>Sie eine veraltete Drucker-<br>software.                                                                                                    | Informationen zu Software-<br>Updates finden Sie unter<br><b>www.hp.com</b> . Kontaktinforma-<br>tionen finden Sie in der Broschüre<br><i>Softwareinstallation und Produkt-<br/>unterstützung</i> , die im Lieferum-<br>fang Ihres Druckers enthalten ist.<br><b>Windows PC</b><br>Ermitteln Sie mit Hilfe des HP<br>Web-Update-Programms die Ver-<br>sion Ihres Druckertreibers. Wei-<br>tere Informationen finden Sie im<br>Abschnitt <b>Pflege und Wartung</b><br>der Online-Hilfe des<br>HP Photosmart Druckers.<br><b>Macintosh</b><br>Ermitteln Sie im Dialogfeld<br>"Drucken" (OS 9.x) bzw. über<br>das Print Center (OS X) die Ver-<br>sion Ihres Druckertreibers. Wei-<br>tere Informationen finden Sie im<br>Abschnitt <b>Standarddrucke</b> der<br>Online Hilfe des HP Photosmart |
|                                                      |                                                                                                    | Druckers.                                                                                                    |
|                                                      | Möglicherweise drucken Sie<br>ein komplexes Dokument mit<br>Grafiken oder Fotos.<br>ODER<br>Möglicherweise wollen Sie<br>eine große, hochauflösende<br>Fotodatei drucken. | <ul> <li>Gehen Sie wie tolgt vor:</li> <li>Stellen Sie auf Ihrer Festplatte<br/>mehr Speicherplatz zur Verfü-<br/>gung. Bei weniger als<br/>100 MB freiem Speicherplatz<br/>auf der Festplatte Ihres Com-<br/>puters kann sich die Verarbei-<br/>tungszeit verlängern.</li> <li>Warten Sie einen Augen-<br/>blick. Große, komplexe Doku-<br/>mente mit Grafiken oder Fotos<br/>werden langsamer ausge-<br/>druckt als Textdateien.</li> </ul>                                                                                                    |

| Problem                                              | Mögliche Ursache                                                                                                    | Lösung                                                                                                    |
|------------------------------------------------------|----------------------------------------------------------------------------------------------------|----------------------------------------------------------------------------------------------------|
| (Fortsetzung)<br>Der Drucker druckt<br>sehr langsam. | Möglicherweise haben Sie<br>die Einstellung <b>4800x1200</b><br><b>dpi optimiert</b> ausgewählt.                                | <ul> <li>Windows PC</li> <li>Stellen Sie in der Registerkarte<br/>Qualität des Dialogfelds "Dru-<br/>ckereigenschaften" die Druck-<br/>qualität auf Optimal und den<br/>Papiertyp auf Fotopapier ein.<br/>Wählen Sie als Einstellung für<br/>hohe Auflösung die Option<br/>PhotoREt anstelle der Option<br/>4800x1200 dpi optimiert aus.</li> <li>Versuchen Sie erneut, Ihr<br/>Dokument zu drucken.</li> <li>Macintosh</li> <li>Deaktivieren Sie in der Register-<br/>karte Papiertyp/Qualität die<br/>Option Hochauflösendes Foto.</li> <li>Versuchen Sie erneut, Ihr<br/>Dokument zu drucken.</li> </ul>                |
|                                                      | Der Drucker ist möglicher-<br>weise über einen USB-Hub<br>angeschlossen, und ein<br>anderes USB-Gerät wird<br>gerade verwendet. | <ul> <li>Gehen Sie wie folgt vor:</li> <li>Schließen Sie das USB-Kabel<br/>am Computer und am USB-An-<br/>schluss auf der <b>Rückseite</b> des<br/>Druckers an. Verwenden Sie<br/>keinen Hub.</li> <li>Vermeiden Sie es, während des<br/>Druckens andere USB-Geräte<br/>an diesem Hub zu verwenden.</li> </ul>                                                                                                    |
|                                                      | Möglicherweise ist der<br>Papiertyp auf <b>Automatisch</b><br>eingestellt.                                                      | <ul> <li>Ist der Papiertyp auf Automatisch<br/>eingestellt, scannt der Drucker<br/>das Papier, um den Papiertyp zu<br/>ermitteln. Dieser Vorgang kann<br/>einige Sekunden dauern. Wenn<br/>Sie diese Verzögerung vermei-<br/>den möchten, wählen Sie vor<br/>dem Drucken einen bestimmten<br/>Papiertyp aus.</li> <li>Windows PC</li> <li>Wählen Sie in der Register-<br/>karte Qualität des Dialogfelds<br/>"Druckereigenschaften" den<br/>richtigen Papiertyp aus.</li> <li>Macintosh</li> <li>Wählen Sie im Fenster Papier-<br/>typ/Qualität der Druckerei-<br/>genschaften den korrekten<br/>Papiertyp aus.</li> </ul> |

| Problem                                                     | Mögliche Ursache                                                                                                    | Lösung                                                                                                    |
|-------------------------------------------------------------|----------------------------------------------------------------------------------------------------|----------------------------------------------------------------------------------------------------|
| <i>(Fortsetzung)</i><br>Der Drucker druckt<br>sehr langsam. | Möglicherweise drucken Sie<br>gerade im Reservemodus.<br>Der Drucker wechselt in den<br>Reservemodus, wenn eine<br>der Druckpatronen fehlt. | Ersetzen Sie die fehlende Druck-<br>patrone durch eine neue.                                                                                                    |
| Der Drucker wird<br>nicht eingeschaltet.                    | Möglicherweise wurde der<br>Drucker überlastet.                                                                                             | Ziehen Sie das Netzkabel des<br>Druckers ab, und warten Sie rund<br>zehn Minuten. Schließen Sie das<br>Netzkabel wieder an, und schal-<br>ten Sie den Drucker durch Drü-<br>cken der <b>NETZTASTE</b> wieder ein.                                                                                                    |
|                                                             | Der Drucker ist an einer aus-<br>geschalteten Mehrfachsteck-<br>dose angeschlossen.                                                         | Schalten Sie die Mehrfachsteck-<br>dose ein.                                                                                                    |
| Die Netzkontroll-<br>leuchte blinkt (grün).                 | Möglicherweise verarbeitet<br>der Drucker gerade Daten.                                                                                     | Warten Sie einen Augenblick.<br>Der Drucker muss die Daten<br>zunächst verarbeiten.                                                                                                    |
| Die Netzkontroll-<br>leuchte blinkt (bern-<br>steinfarben). | Es ist ein Benutzereingriff<br>erforderlich.                                                                                                | <ul> <li>Gehen Sie wie folgt vor:</li> <li>Prüfen Sie, ob auf der LCD-<br/>Anzeige des Druckers, am<br/>Computerbildschirm oder auf<br/>dem Kameradisplay Anwei-<br/>sungen angezeigt werden.</li> <li>Ist dies nicht der Fall, schalten<br/>Sie den Drucker aus. Ziehen<br/>Sie das Netzkabel vom<br/>Drucker ab, warten Sie eine<br/>Minute, und stecken Sie das<br/>Netzkabel wieder ein.<br/>Schalten Sie den Drucker ein.</li> </ul>                                                                                                    |
| Die Netzkontroll-<br>leuchte blinkt (rot).                  | Ein schwerer Fehler ist aufge-<br>treten.                                                                                                   | <ul> <li>Gehen Sie wie folgt vor:</li> <li>1 Schalten Sie den Drucker aus.<br/>Ziehen Sie das Netzkabel<br/>vom Drucker ab, warten Sie<br/>eine Minute, und stecken Sie<br/>das Netzkabel wieder ein.<br/>Schalten Sie den Drucker ein.</li> <li>2 Ist der Fehler damit nicht beho-<br/>ben, prüfen Sie die entspre-<br/>chenden Informationen unter<br/>www.hp.com oder wenden<br/>Sie sich an die HP Abteilung<br/>für Support und Services. Kon-<br/>taktinformationen finden Sie in<br/>der Broschüre Softwareinstal-<br/>lation und Produktunterstüt-<br/>zung, die im Lieferumfang Ih-<br/>res Druckers enthalten ist.</li> </ul> |

| Problem                                                                                                    | Mögliche Ursache                                                                                   | Lösung                                                                                                    |
|----------------------------------------------------------------------------------------------------|----------------------------------------------------------------------------------------------------|----------------------------------------------------------------------------------------------------|
| Nur Windows PC<br>Das Speicherkarten-<br>symbol für eine<br>unterbrochene Ver-<br>bindung wird in der<br>Windows Taskleiste<br>angezeigt. | Es liegt ein Verbindungs-<br>oder Kommunikationspro-<br>blem zwischen Drucker und<br>Computer vor. | <ul> <li>Gehen Sie wie folgt vor:</li> <li>1 Klicken Sie auf das Verbindungssymbol und anschließend im Dialogfeld auf Verbindungsproblem weiterhin, prüfen Sie, ob das USB-Kabel sicher mit dem Computer und dem USB-Anschluss auf der Rückseite des Druckers verbunden ist.</li> <li>2 Ist dies der Fall, starten Sie den Computer neu.</li> </ul>                                                                    |
| Der Drucker kann<br>die Datei auf der<br>Speicherkarte nicht<br>erkennen.                                                                 | Die Speicherkarte enthält<br>Dateien in nicht unterstützten<br>Formaten.                           | Stellen Sie Ihre Kamera so ein,<br>dass diese Fotos in einem vom<br>Drucker unterstützten Format spei-<br>chert. Der Abschnitt <b>Spezifika-</b><br><b>tionen</b> der HP Photosmart Online-<br>Hilfe enthält eine Liste der unter-<br>stützten Dateiformate. Informa-<br>tionen zum Ändern der Kamera-<br>einstellungen für das Speichern<br>bestimmter Dateitypen finden Sie<br>in der Dokumentation Ihrer<br>Kamera. |

# Druckprobleme

| Problem                                             | Mögliche Ursache                                                                                       | Lösung                                                                                                    |
|-----------------------------------------------------|----------------------------------------------------------------------------------------------------|----------------------------------------------------------------------------------------------------|
| Das Fotopapier<br>wird nicht korrekt<br>eingezogen. | Der Fotoeinzug ist nicht<br>aktiv.                                                                     | Aktivieren Sie den Fotoeinzug,<br>indem Sie den Schieber bis an<br>die Papierkante von sich weg<br>schieben.                                                                           |
|                                                     | Sie verwenden den Drucker<br>an einem Ort mit sehr hoher<br>oder sehr niedriger Luft-<br>feuchtigkeit. | <ul> <li>Gehen Sie wie folgt vor:</li> <li>Schieben Sie das Fotopapier<br/>bis zum Anschlag in den<br/>Einzug.</li> <li>Legen Sie jeweils nur ein Blatt<br/>Fotopapier ein.</li> </ul> |

| Problem                                                                                                    | Mögliche Ursache                                                                                                  | Lösung                                                                                                    |
|----------------------------------------------------------------------------------------------------|----------------------------------------------------------------------------------------------------|----------------------------------------------------------------------------------------------------|
| Das Papier wird<br>nicht korrekt einge-<br>zogen.<br>ODER<br>Das Papier wird<br>nicht korrekt ausge-<br>geben. | Möglicherweise befindet<br>sich zu viel Papier im Papier-<br>einzug.                                              | Nehmen Sie etwas Papier aus<br>dem Papiereinzug, und versu-<br>chen Sie es erneut.                                                                                                    |
|                                                                                                    | Möglicherweise wurden die<br>Papierführungen nicht kor-<br>rekt ausgerichtet.                                     | Richten Sie die seitlichen und<br>Längsführungen so aus, dass<br>diese am Papier anliegen, ohne<br>es zu knicken.                                                                                                 |
|                                                                                                    | Möglicherweise ist das<br>Papier zu dünn oder zu<br>dick.                                                         | Informationen zu den unter-<br>stützten Papiergewichten finden<br>Sie im Abschnitt <b>Spezifikationen</b><br>der Online-Hilfe des HP Photo-<br>smart Druckers.                                                    |
|                                                                                                    | Möglicherweise ist das<br>Papier zerknittert oder<br>geknickt.                                                    | Verwenden Sie anderes Papier.                                                                                                    |
| Der Drucker gibt<br>keine Seite aus.<br>(Fortsetzung auf der<br>nächsten Seite)                                | Es ist ein Benutzereingriff<br>erforderlich.                                                                      | Lesen Sie die Anweisungen auf<br>der LCD-Anzeige.                                                                                                    |
|                                                                                                    | Möglicherweise wurde die<br>Stromversorgung unterbro-<br>chen, oder die Verbindung<br>zum Drucker ist fehlerhaft. | <ul> <li>Gehen Sie wie folgt vor:</li> <li>Stellen Sie sicher, dass der<br/>Drucker eingeschaltet ist.</li> <li>Stellen Sie sicher, dass das<br/>Netzkabel korrekt ange-<br/>schlossen ist.</li> </ul>            |
|                                                                                                    | Möglicherweise befindet<br>sich kein Papier im Drucker.                                                           | Stellen Sie sicher, dass das<br>Papier korrekt in den Papier-<br>einzug eingelegt wurde. Infor-<br>mationen zum Einlegen von<br>Papier finden Sie im Abschnitt<br><b>Informationen zum Papier</b> auf<br>Seite 7. |
|                                                                                                    | Möglicherweise ist die<br>obere Abdeckung des Dru-<br>ckers offen.                                                | Schließen Sie die obere Abdek-<br>kung des Druckers.                                                                                                    |

| Problem                                               | Mögliche Ursache                                  | Lösung                                                                                                    |
|-------------------------------------------------------|---------------------------------------------------|----------------------------------------------------------------------------------------------------|
| (Fortsetzung)<br>Der Drucker gibt<br>keine Seite aus. | Möglicherweise liegt ein<br>Papierstau vor.       | <ul> <li>Gehen Sie wie folgt vor:</li> <li>Lesen Sie die Anweisungen<br/>auf der LCD-Anzeige des<br/>Druckers.</li> <li>Nehmen Sie das Papier aus<br/>dem Papiereinzug und aus<br/>der Papierausgabe.</li> <li>Haben Sie Etiketten gedruckt,<br/>prüfen Sie, ob sich ein Etikett<br/>im Drucker vom Trägerme-<br/>dium gelöst hat.</li> <li>Besteht der Papierstau weiterhin,<br/>gehen Sie wie folgt vor:</li> <li>Schalten Sie den Drucker aus.</li> <li>Ziehen Sie das Netzkabel<br/>vom Drucker ab. Öffnen Sie<br/>die hintere Klappe, indem Sie<br/>die Verriegelung gegen den<br/>Uhrzeigersinn drehen. Ent-<br/>fernen Sie die Klappe.</li> <li>Ziehen Sie das blockierte<br/>Papier vorsichtig aus dem<br/>Drucker, und setzen Sie die<br/>Klappe wieder ein.</li> <li>Stecken Sie alle Kabel wieder<br/>ein, und schalten Sie den<br/>Drucker ein.</li> <li>Drucken Sie das Dokument<br/>nach Beheben des Papier-<br/>staus erneut.</li> <li>Treten beim Drucken auf Foto-<br/>papier Papierstaus auf, gehen<br/>Sie wie folgt vor:</li> <li>Schieben Sie das Fotopapier<br/>bis zum Anschlag in den<br/>Einzug.</li> <li>Legen Sie jeweils nur ein Blatt<br/>Fotopapier ein.</li> </ul> |
|                                                       | Möglicherweise klemmt der<br>Druckpatronenhalter. | Lesen Sie die Anweisungen auf<br>der LCD-Anzeige des Druckers.                                                                                                    |

| Problem                                                                                         | Mögliche Ursache                                                                                                    | Lösung                                                                                                    |
|-------------------------------------------------------------------------------------------------|----------------------------------------------------------------------------------------------------|----------------------------------------------------------------------------------------------------|
| <i>(Fortsetzung)</i><br>Der Drucker gibt<br>keine Seite aus.                                    | Möglicherweise liegt ein<br>Problem mit einer der Druck-<br>patronen vor.                                                 | <ul> <li>Gehen Sie wie folgt vor:</li> <li>Prüfen Sie, ob auf der LCD-<br/>Anzeige des Druckers, am<br/>Computerbildschirm oder auf<br/>dem Kameradisplay Fehler-<br/>meldungen angezeigt<br/>werden.</li> <li>Drucken Sie eine Diagnose-<br/>seite, und tauschen Sie bei<br/>Bedarf die Druckpatronen<br/>aus.</li> </ul> |
|                                                                                                 | Möglicherweise verarbeitet<br>der Drucker gerade Daten.                                                                   | Weitere Informationen finden<br>Sie im Abschnitt<br><b>Druckerprobleme</b> auf Seite 36.                                                                                                    |
| <b>Nur Macintosh</b><br><b>OS 9.x</b><br>Der Drucker gibt<br>keine Seite aus.                   | Der Systemanwendung Print-<br>Monitor wurde nicht genü-<br>gend Speicher zugewiesen.                                      | Weisen Sie dieser Anwendung<br>über das Informationsfenster<br>mehr Speicher zu.                                                                                                    |
| Der Drucker hat<br>eine leere Seite aus-<br>gegeben.<br>(Fortsetzung auf der<br>nächsten Seite) | Möglicherweise ist die<br>betreffende Druckpatrone<br>leer.                                                               | Drucken Sie eine Diagnoseseite,<br>und tauschen Sie bei Bedarf die<br>Druckpatronen aus.                                                                                                    |
|                                                                                                 | Möglicherweise haben Sie<br>den vorherigen Druckauf-<br>trag abgebrochen.                                                 | Wenn Sie einen Druckauftrag vor<br>Beginn der Druckausgabe abbre-<br>chen, hat der Drucker möglicher-<br>weise bereits ein Blatt Papier ein-<br>gezogen. Bei Beginn des näch-<br>sten Druckauftrags gibt der<br>Drucker zunächst diese Seite aus.                                                                          |
|                                                                                                 | Möglicherweise versuchen<br>Sie, ein Fax zu drucken.                                                                      | <ul> <li>Gehen Sie wie folgt vor:</li> <li>1 Speichern Sie das Fax in<br/>einem Grafikformat (beispiels-<br/>weise TIFF).</li> <li>2 Fügen Sie diese Grafik in eine<br/>Textverarbeitung ein, und<br/>drucken Sie über dieses Pro-<br/>gramm.</li> </ul>                                                                   |
|                                                                                                 | Sie drucken im Reserve-<br>modus mit der schwarzen<br>Druckpatrone, UND die<br>Option für rahmenlosen<br>Druck ist aktiv. | Ersetzen Sie die fehlende Druck-<br>patrone durch eine neue.<br>ODER<br>Deaktivieren Sie die Option für<br>rahmenlosen Druck.<br>Weitere Informationen finden<br>Sie im Abschnitt <b>Reservemodus</b><br><b>verwenden</b> auf Seite 11.                                                                                    |

| Problem                                                                                                    | Mögliche Ursache                                                                                                    | Lösung                                                                                                    |
|----------------------------------------------------------------------------------------------------|----------------------------------------------------------------------------------------------------|----------------------------------------------------------------------------------------------------|
| Das Dokument<br>wurde nicht mit den<br>ausgewählten Stan-<br>dardeinstellungen<br>gedruckt.                                                                               | Möglicherweise unter-<br>scheiden sich die Standard-<br>einstellungen am Drucker<br>von den Druckereinstel-<br>lungen des Programms. Die<br>Druckeinstellungen eines<br>Programms haben Vorrang<br>vor den Standardeinstel-<br>lungen des Druckers. | <ul> <li>Windows PC</li> <li>Wählen Sie im Menü Datei<br/>der Anwendung die Option<br/>Drucken aus, und klicken Sie<br/>auf Eigenschaften, um die<br/>gewünschten Druckeinstel-<br/>lungen vorzunehmen.</li> <li>Macintosh</li> <li>Wählen Sie im Menü Datei<br/>der Anwendung die Option<br/>Drucken aus, und nehmen Sie<br/>die gewünschten Druckeinstel-<br/>lungen vor.</li> </ul> |
| Für den Papiertyp<br>wurde die Einstel-<br>lung <b>Automatisch</b><br>ausgewählt. Beim<br>Vorbereiten des<br>Druckauftrags wirft<br>der Drucker das<br>Papier jedoch aus. | Möglicherweise befindet<br>sich der Drucker im direkten<br>Sonnenlicht, so dass der<br>automatische Papiersensor<br>nicht funktioniert.                                                                                                    | Stellen Sie den Drucker nicht ins<br>direkte Sonnenlicht.                                                                                                    |

| Problem                                                                                             | Mögliche Ursache                                                                              | Lösung                                                                                                    |
|----------------------------------------------------------------------------------------------------|-----------------------------------------------------------------------------------------------|----------------------------------------------------------------------------------------------------|
| Teile des Doku-<br>ments fehlen oder<br>sind verschoben.<br>(Fortsetzung auf der<br>nächsten Seite) | Möglicherweise haben Sie<br>die falsche Papierausrich-<br>tung ausgewählt.                    | <ul> <li>Windows PC</li> <li>Stellen Sie sicher, dass Sie<br/>die korrekte Ausrichtung<br/>(Hochformat oder Quer-<br/>format) in der Registerkarte<br/>Layout des Dialogfelds<br/>"Druckereigenschaften" und<br/>im Dialogfeld "Seiteneinrich-<br/>tung" des Programms ausge-<br/>wählt haben.</li> <li>Macintosh</li> <li>Stellen Sie sicher, dass Sie im<br/>Dialogfeld "Seiteneinrich-<br/>tung" die korrekte Ausrich-<br/>tung" die korrekte Ausrich-<br/>tung (Hochformat oder Quer-<br/>format) ausgewählt haben.</li> </ul> |
|                                                                                                    | Möglicherweise haben Sie<br>das falsche Papierformat<br>ausgewählt.                           | <ul> <li>Windows PC</li> <li>Stellen Sie sicher, dass Sie in<br/>der Registerkarte Layout des<br/>Dialogfelds "Druckereigen-<br/>schaften" und im Dialogfeld<br/>"Seiteneinrichtung" des Pro-<br/>gramms das korrekte Papier-<br/>format ausgewählt haben.</li> <li>Macintosh</li> <li>Stellen Sie sicher, dass Sie im<br/>Dialogfeld "Seiteneinrich-<br/>tung" das korrekte Seiten-<br/>format ausgewählt haben.</li> </ul>                                                                                                    |
|                                                                                                    | Möglicherweise haben Sie<br>in Ihrem Programm die fal-<br>schen Papierränder ausge-<br>wählt. | Stellen Sie sicher, dass sich die<br>Ränder innerhalb des Druckbe-<br>reichs befinden. Weitere Infor-<br>mationen finden Sie im Abschnitt<br><b>Spezifikationen</b> der Online-Hilfe<br>des HP Photosmart Druckers.                                                                                                    |

| Problem                                                                           | Mögliche Ursache                                                                                                    | Lösung                                                                                                    |
|-----------------------------------------------------------------------------------|----------------------------------------------------------------------------------------------------|----------------------------------------------------------------------------------------------------|
| (Fortsetzung)<br>Teile des Doku-<br>ments fehlen oder<br>sind verschoben.         | Möglicherweise ist die<br>Option <b>Posterdruck</b> (Win-<br>dows) oder <b>Flächendruck</b><br>(Macintosh) noch aktiv.                      | <ul> <li>Windows PC</li> <li>Deaktivieren Sie die Option<br/>Posterdruck in der Register-<br/>karte Funktionen des Dialog-<br/>felds "Druckereigenschaften".</li> <li>Macintosh</li> <li>Stellen Sie im Fenster Layout<br/>des Dialogfelds "Drucken" die<br/>Anzahl der Seiten pro Blatt<br/>auf 1 ein.</li> </ul>                                                           |
|                                                                                   | Möglicherweise haben Sie<br>Text oder Grafiken falsch<br>skaliert, oder es liegen For-<br>matprobleme im Dokument<br>vor.                   | Stellen Sie sicher, dass Text und<br>Grafiken korrekt skaliert wurden,<br>und dass alle Formate im Doku-<br>ment kompatibel sind.                                                                                                    |
| Das Dokument wird<br>schief oder nicht<br>zentriert ausge-<br>druckt.             | Möglicherweise wurde das<br>Papier nicht korrekt einge-<br>legt.                                                                            | <ul> <li>Gehen Sie wie folgt vor:</li> <li>Stellen Sie sicher, dass das<br/>Papier korrekt im Papier-<br/>einzug ausgerichtet ist.</li> <li>Richten Sie die seitlichen und<br/>Längsführungen so aus, dass<br/>diese am Papier anliegen.</li> <li>Informationen zum Einlegen von<br/>Papier finden Sie im Abschnitt<br/>Informationen zum Papier auf<br/>Seite 7.</li> </ul> |
| Die Druckqualität ist<br>unzureichend.<br>(Fortsetzung auf der<br>nächsten Seite) | Möglicherweise drucken Sie<br>gerade im Reservemodus.<br>Der Drucker wechselt in den<br>Reservemodus, wenn eine<br>der Druckpatronen fehlt. | Ersetzen Sie die fehlende Druck-<br>patrone durch eine neue.                                                                                                    |

| Problem                                                 | Mögliche Ursache                                                                              | Lösung                                                                                                    |
|---------------------------------------------------------|-----------------------------------------------------------------------------------------------|----------------------------------------------------------------------------------------------------|
| (Fortsetzung)<br>Die Druckqualität ist<br>unzureichend. | Möglicherweise ist die<br>betreffende Druckpatrone<br>leer.                                   | <ul> <li>Windows PC</li> <li>Prüfen Sie über die Register-<br/>karte Geschätzter Tintenfüll-<br/>stand der Toolbox die Füll-<br/>stände der Druckpatronen.</li> <li>ODER</li> <li>Drucken Sie eine Diagnose-<br/>seite.</li> <li>Macintosh</li> <li>Prüfen Sie im HP Inkjet Dienst-<br/>programm den Status der<br/>Druckpatronen.</li> <li>ODER</li> <li>Drucken Sie eine Diagnose-<br/>seite.</li> <li>Ist die Druckpatrone leer, tau-<br/>schen Sie diese aus.</li> </ul> |
|                                                         | Möglicherweise verwenden<br>Sie nicht den optimalen<br>Papiertyp.                             | <ul> <li>Gehen Sie wie folgt vor:</li> <li>Stellen Sie sicher, dass Sie<br/>das richtige Papier für Ihren<br/>Drucker verwenden. Ver-<br/>wenden Sie für optimale<br/>Ergebnisse HP Inkjet Papier.</li> <li>Verwenden Sie anstelle von<br/>Normalpapier ein Papier, das<br/>speziell für den jeweiligen<br/>Druckauftrag (Fotos, Folien<br/>etc.) entwickelt wurde.</li> </ul>                                                                                               |
|                                                         | Möglicherweise wird die fal-<br>sche Papierseite bedruckt.                                    | Legen Sie das Papier <b>mit der zu</b><br><b>bedruckenden Seite nach unten</b><br>ein.                                                                                                    |
|                                                         | Möglicherweise haben Sie<br>in der Druckersoftware den<br>falschen Papiertyp ausge-<br>wählt. | <ul> <li>Windows PC</li> <li>Stellen Sie sicher, dass Sie in<br/>der Registerkarte Qualität im<br/>Dialogfeld "Druckereigen-<br/>schaften" den korrekten<br/>Papiertyp ausgewählt haben.</li> <li>Macintosh</li> <li>Stellen Sie sicher, dass Sie im<br/>Fenster Papiertyp/Qualität<br/>des Dialogfelds "Drucken"<br/>den korrekten Papiertyp aus-<br/>gewählt haben.</li> </ul>                                                                                             |

| Problem                                                 | Mögliche Ursache                                         | Lösung                                                                                                    |
|---------------------------------------------------------|----------------------------------------------------------|----------------------------------------------------------------------------------------------------|
| (Fortsetzung)<br>Die Druckqualität ist<br>unzureichend. | Möglicherweise müssen Sie<br>die Druckpatronen reinigen. | Verwenden Sie über das Bedien-<br>feld das Menü <b>WERKZEUGE</b> , um<br>die Druckpatronen zu reinigen.<br>Weitere Informationen finden<br>Sie im Abschnitt <b>Pflege und War-<br/>tung</b> der Online-Hilfe des HP<br>Photosmart Druckers.<br>ODER<br><b>Windows PC</b><br>• Klicken Sie in der Register-<br>karte <b>Gerätewartung</b> der<br><b>HP Photosmart Toolbox</b> auf<br><b>Tintenpatronen reinigen</b> . |
|                                                         |                                                          | Macintosh                                                                                                    |
|                                                         |                                                          | <ul> <li>Klicken Sie im Fenster<br/>Reinigen des HP Inkjet Dienst-<br/>programms auf Reinigen.</li> </ul>                                                                                                    |
|                                                         |                                                          | Weitere Informationen finden<br>Sie im Abschnitt <b>Pflege und War-<br/>tung</b> der Online-Hilfe des HP<br>Photosmart Druckers.                                                                                                    |

| Problem                                                 | Mögliche Ursache                                                                                                    | Lösung                                                                                                    |
|---------------------------------------------------------|----------------------------------------------------------------------------------------------------|----------------------------------------------------------------------------------------------------|
| (Fortsetzung)<br>Die Druckqualität ist<br>unzureichend. | Weisen schwarze Bereiche<br>nach dem Reinigen der<br>Druckpatronen weiterhin<br>weiße Linien auf, obwohl<br>die Druckpatronen noch aus-<br>reichend gefüllt sind, haben<br>Sie möglicherweise eine der<br>Druckpatronen fallen lassen. | <ul> <li>Windows PC</li> <li>Klicken Sie in der Register-<br/>karte Qualität des Dialogfelds<br/>"Druckereigenschaften" auf<br/>die Option Optimal und nicht<br/>auf die Option Entwurf<br/>(schnell) oder Standard. Wei-<br/>tere Informationen finden Sie<br/>in der Online-Hilfe des HP<br/>Photosmart Druckers.</li> <li>Drucken Sie für einen Tag mit<br/>höherer Qualität.</li> <li>Wechseln Sie nach einem<br/>Tag wieder zur ursprüngli-<br/>chen Druckqualität.</li> <li>Macintosh</li> <li>Klicken Sie in der Register-<br/>karte Papiertyp/Qualität des<br/>Dialogfelds "Drucken" auf die<br/>Option Optimal und nicht auf<br/>die Option Entwurf (schnell)<br/>oder Standard. Weitere Infor-<br/>mationen finden Sie in der<br/>Online-Hilfe des HP Photos-<br/>mart Druckers.</li> <li>Drucken Sie für einen Tag mit<br/>höherer Qualität.</li> <li>Wechseln Sie nach einem<br/>Tag wieder zur ursprüngli-<br/>chen Druckqualität.</li> </ul> |
|                                                         | Möglicherweise sind die<br>Druckpatronen nicht ausge-<br>richtet.                                                                                                    | <ul> <li>Windows PC</li> <li>Sind die schwarze und die<br/>Farbdruckpatrone nicht mit<br/>der zu bedruckenden Seite<br/>ausgerichtet, klicken Sie in<br/>der Registerkarte Geräte-<br/>wartung der HP Photosmart<br/>Toolbox auf Gerät kali-<br/>brieren.</li> <li>Macintosh</li> <li>Sind die schwarze und die<br/>Farbdruckpatrone nicht mit<br/>der zu bedruckenden Seite<br/>ausgerichtet, klicken Sie im<br/>Fenster Kalibrieren des<br/>HP Inkjet Dienstprogramms<br/>auf Ausrichten.</li> </ul>                                                                                                    |

| Problem                                                 | Mögliche Ursache                                                                                                    | Lösung                                                                                                    |
|---------------------------------------------------------|----------------------------------------------------------------------------------------------------|----------------------------------------------------------------------------------------------------|
| (Fortsetzung)<br>Die Druckqualität ist<br>unzureichend. | Erscheint der Ausdruck ver-<br>blasst oder dunkel, haben<br>Sie möglicherweise die<br>Optionen <b>Standard</b> oder<br><b>Entwurf (schnell)</b> verwendet.         | <ul> <li>Windows PC</li> <li>Klicken Sie in der Register-<br/>karte Qualität des Dialogfelds<br/>"Drukkereigenschaften" auf<br/>die Option Normal oder Opti-<br/>mal und nicht auf die Option<br/>Standard oder Entwurf<br/>(schnell).</li> <li>Macintosh</li> <li>Klicken Sie in der Register-<br/>karte Qualität des Dialogfelds<br/>"Drucken" auf die Option<br/>Normal oder Optimal und<br/>nicht auf die Option Standard<br/>oder Entwurf (schnell).</li> </ul>                                                                                                    |
| (Fortsetzung)<br>Die Druckqualität ist<br>unzureichend. | Ist der Ausdruck verschmiert,<br>wird bei der ausgewählten<br>Druckqualität für den ver-<br>wendeten Papiertyp mögli-<br>cherweise zu viel Tinte auf-<br>getragen. | <ul> <li>Windows PC</li> <li>Klicken Sie in der Register-<br/>karte Qualität des Dialogfelds<br/>"Druckereigenschaften" auf<br/>die Option Standard oder<br/>Entwurf (schnell) und nicht auf<br/>die Option Optimal oder<br/>Normal.</li> <li>ODER</li> <li>Reduzieren Sie die Tinten-<br/>menge. Klicken Sie hierzu in<br/>der Registerkarte Funktionen<br/>des Dialogfelds "Druckerei-<br/>genschaften" auf Erweiterte<br/>Funktionen, und verschieben<br/>Sie den Schieberegler Tinten-<br/>menge.</li> <li>Macintosh</li> <li>Klicken Sie in der Register-<br/>karte Papiertyp/Qualität des<br/>Dialogfelds "Drucken" auf die<br/>Option Standard oder Ent-<br/>wurf (schnell) und nicht auf<br/>die Option Optimal oder<br/>Normal.</li> <li>ODER</li> <li>Verringern Sie die Tinten-<br/>menge. Wählen Sie im Fens-<br/>ter Papiertyp/Qualität des<br/>Dialogfelds "Drucken" die Re-<br/>gisterkarte Tinte aus. Passen<br/>Sie die Tintenmenge mit Hilfe<br/>der Schieberegler an.</li> </ul> |

| Problem                                                                                    | Mögliche Ursache                                                                                | Lösung                                                                                                    |
|--------------------------------------------------------------------------------------------|-------------------------------------------------------------------------------------------------|----------------------------------------------------------------------------------------------------|
| Fotos werden nicht<br>korrekt ausge-<br>druckt.<br>(Fortsetzung auf der<br>nächsten Seite) | Möglicherweise haben Sie<br>das Fotopapier nicht korrekt<br>eingelegt.                          | Legen Sie das Fotopapier <b>mit der</b><br><b>zu bedruckenden Seite nach</b><br><b>unten</b> ein. Wenn Sie perforiertes<br>Papier verwenden, legen Sie<br>dieses so ein, dass die Abreiß-<br>kante zu Ihnen weist.                                                                                                    |
|                                                                                            | Möglicherweise wurde das<br>Fotopapier nicht korrekt ein-<br>gezogen.                           | <ul> <li>Prüfen Sie, ob ein Papierstau vorliegt, und gehen Sie anschließend wie folgt vor:</li> <li>Schieben Sie das Fotopapier bis zum Anschlag in den Einzug.</li> <li>Legen Sie jeweils nur ein Blatt Fotopapier ein.</li> </ul>                                                                                                    |
| <i>(Fortsetzung)</i><br>Fotos werden nicht<br>korrekt ausge-<br>druckt.                    | Möglicherweise haben Sie<br>den falschen Papiertyp/das<br>falsche Papierformat ausge-<br>wählt. | <ul> <li>Windows PC</li> <li>1 Stellen Sie sicher, dass Sie in<br/>der Registerkarte Qualität im<br/>Dialogfeld "Druckereigen-<br/>schaften" das korrekte HP<br/>Fotopapier ausgewählt<br/>haben.</li> <li>2 Wählen Sie als Papierformat<br/>das Format des HP Foto-<br/>papiers aus.</li> <li>Macintosh</li> <li>1 Wählen Sie im Dialogfeld<br/>"Seiteneinrichtung" das Foto-<br/>format aus.</li> <li>2 Wählen Sie im Fenster<br/>Papiertyp/Qualität des Dia-<br/>logfelds "Drucken" den<br/>Papiertyp Fotopapier und<br/>anschließend das verwen-<br/>dete Fotopapier aus.</li> <li>3 Klicken Sie auf OK, um den<br/>Ausdruck zu starten.</li> </ul> |

| Problem                                                                                                    | Mögliche Ursache                                                                                                    | Lösung                                                                                                    |
|----------------------------------------------------------------------------------------------------|----------------------------------------------------------------------------------------------------|----------------------------------------------------------------------------------------------------|
| (Fortsetzung)<br>Fotos werden nicht<br>korrekt ausge-<br>druckt.                                                                                                    | Möglicherweise haben Sie<br>das Papierformat/den<br>Papiertyp über das Dialog-<br>feld "Seiteneinrichtung"<br>Ihrer Anwendung ausge-<br>wählt. | <ul> <li>Windows PC</li> <li>Wählen Sie im Menü Datei<br/>der Anwendung die Option<br/>Drucken aus, und klicken Sie<br/>auf Eigenschaften, um Papier-<br/>format und -typ einzustellen.</li> <li>Macintosh</li> <li>Wählen Sie im Menü Datei<br/>der Anwendung die Option<br/>Seiteneinrichtung aus, um das<br/>korrekte Papierformat einzu-<br/>stellen.</li> <li>Wählen Sie im Menü Datei<br/>der Anwendung die Option<br/>Drucken aus, um den kor-<br/>rekten Papiertyp einzustellen.</li> </ul> |
|                                                                                                    | Möglicherweise haben Sie<br>nicht die Druckqualität<br><b>Optimal</b> ausgewählt.                                                              | <ul> <li>Windows PC</li> <li>Klicken Sie in der Register-<br/>karte Qualität des Dialogfelds<br/>"Druckereigenschaften" auf<br/>die Option Optimal.</li> <li>Macintosh</li> <li>Klicken Sie im Fenster<br/>Papiertyp/Qualität des Dia-<br/>logfelds "Drucken" auf die<br/>Option Optimal.</li> </ul>                                                                                                    |
|                                                                                                    | Sie drucken im Reserve-<br>modus mit der schwarzen<br>Druckpatrone, UND die<br>Option für rahmenlosen<br>Druck ist deaktiviert.                | Ersetzen Sie die fehlende Druck-<br>patrone durch eine neue. Wei-<br>tere Informationen finden Sie im<br>Abschnitt <b>Reservemodus ver-</b><br>wenden auf Seite 11.                                                                                                    |
| Die Fotos, die mit<br>Hilfe der Nummern<br>auf dem Display<br>der Kamera ausge-<br>wählt wurden, wer-<br>den nicht gedruckt.<br>Stattdessen werden<br>andere Fotos<br>gedruckt. | Möglicherweise hat Ihre<br>Kamera Nummern verge-<br>ben, die nicht mit den vom<br>Drucker vergebenen Num-<br>mern übereinstimmen.              | Drucken Sie eine Indexseite. Ver-<br>wenden Sie die zum Auswählen<br>der zu druckenden Fotos die auf<br>der Indexseite angegebenen<br>Nummern.                                                                                                    |

| Problem                                                                                                    | Mögliche Ursache                                                                                                    | Lösung                                                                                                    |
|----------------------------------------------------------------------------------------------------|----------------------------------------------------------------------------------------------------|----------------------------------------------------------------------------------------------------|
| Die in der Kamera<br>zum Drucken mar-<br>kierten Fotos wer-<br>den nicht gedruckt.                                                                       | Einige Digitalkameras (bei-<br>spielsweise die HP 318 und<br>HP 612 Digitalkameras)<br>ermöglichen das Markieren<br>von Fotos im internen Spei-<br>cher der Kamera und auf<br>der Speicherkarte. Wenn<br>Sie Fotos vom internen Spei-<br>cher der Kamera auf die<br>Speicherkarte verschieben,<br>werden die Markierungen<br>nicht verschoben. | Markieren Sie die zu drucken-<br>den Fotos nach dem Verschieben<br>vom internen Speicher der<br>Kamera auf die Speicherkarte.                                                                                                    |
| Die Druckqualität<br>variiert, wenn der<br>Papiertyp auf <b>Auto-<br/>matisch</b> und nicht<br>auf den entspre-<br>chenden Papiertyp<br>eingestellt ist. | Ist der Papiertyp auf <b>Auto-<br/>matisch</b> eingestellt, wird die<br>Druckqualität automatisch<br>auf <b>Normal</b> gesetzt. Wird<br>ein bestimmter Papiertyp<br>eingestellt, kann die Stan-<br>dard-Druckqualität vari-<br>ieren.                                                                                                    | <ul> <li>Windows PC</li> <li>Stellen Sie in der Register-<br/>karte Qualität des Dialogfelds<br/>"Druckereigenschaften" den<br/>passenden Papiertyp ein, und<br/>wählen Sie anschließend die<br/>gewünschte Druckqualität<br/>aus.</li> <li>Macintosh</li> <li>Stellen Sie im Fenster Papier-<br/>typ/Druckqualität des Dialog-<br/>felds "Druckereigenschaften"<br/>den passenden Papiertyp ein,<br/>und wählen Sie anschließend<br/>die gewünschte Druckqualität<br/>aus.</li> </ul> |

| Problem                                                                                                    | Mögliche Ursache                                                                                                    | Lösung                                                                                                    |
|----------------------------------------------------------------------------------------------------|----------------------------------------------------------------------------------------------------|----------------------------------------------------------------------------------------------------|
| Der Papiertyp<br>wurde auf <b>Automa-<br/>tisch</b> gesetzt, aber<br>der Drucker ver-<br>wendet nicht den<br>optimalen Modus<br>für das Papier. | Möglicherweise ist das<br>Papier markiert, verkratzt<br>oder zerknittert.<br>ODER<br>Möglicherweise ist das<br>Papier zu dunkel oder es ent-<br>hält Metallfasern. | Ist das Papier beschädigt, dunkel<br>oder mit Metallfasern versetzt,<br>kann der Papiersensor den<br>Papiertyp und das Papierformat<br>nicht richtig erkennen. Stellen Sie<br>sicher, dass das Papier nicht ver-<br>kratzt, zerknittert, von heller<br>Farbe und nicht mit Metallfasern<br>versehen ist.<br><b>Windows PC</b><br>• Wählen Sie in der Register-<br>karte <b>Qualität</b> des Dialogfelds<br>"Druckereigenschaften" den<br>korrekten Papiertyp aus.<br><b>Macintosh</b><br>• Wählen Sie im Fenster<br><b>Papiertyp/Qualität</b> der<br>Druckereigenschaften den<br>korrekten Papiertyp aus. |
|                                                                                                    | Sie verwenden möglicher-<br>weise Papier mit einem Brief-<br>kopf oder eine Grußkarte<br>mit einem aufgedruckten<br>Muster am oberen Seiten-<br>rand.              | Wählen Sie nicht die Option<br><b>Automatisch</b> aus, sondern stellen<br>Sie den Papiertyp manuell ein.                                                                                                    |

Die Online-Hilfe des HP Photosmart Druckers enthält weitere Informationen zu folgenden Themen:

- Diagnoseseite drucken
- Fehlermeldungen auf der LCD-Anzeige

# Index

### A

Abdeckung des Fotoeinzugs Beschreibung **3** Ausgabe Beschreibung **3** 

### B

Basishandbuch 1 Broschüre "Softwareinstallation und Produktunterstützung" 1

### С

Computer Verwenden mit Drucker **24** 

### D

Dialogfeld "Drucken" (Macintosh) 28 Dialogfeld "Drucken" (Windows PC) 24 Dialogfeld "Eigenschaften" (Windows PC) 24 Dialogfeld "Seiteneinrichtung" (Macintosh) 28 Digitalkamera Mit der Kamera ausgewählte Fotos drucken 18 Digitalkameras Von Speicherkarten drucken 19 Drucken Aus einem Softwareprogramm auf einem Macintosh Computer 28 Aus einem Softwareprogramm auf einem Windows PC 24 Probleme 40 von Speicherkarten 19

Drucker Dokumentation 1 Verwenden mit Computer 24 Druckersymbol 26 Druckpatronen Aufbewahren 11 Verwenden der Schutzvorrichtung 11

### F

Fehlerbehebung Druckerprobleme **36** Druckprobleme **40** Probleme mit USB Verbindungen **34** Verbindungsprobleme unter Macintosh Betriebssystemen **33** Verbindungsprobleme unter Windows **31** Fotoeinzug Beschreibung **3** Fotos Mit der Kamera ausgewählte Fotos drucken **18** 

### Η

Hilfe zum HP Photosmart Drucker Beschreibung 1
Hintere Wartungsklappe Beschreibung 4
HP Digitalkamera für direktes Drucken Fotos drucken 18
HP Photosmart Druckersymbol 26
HP Photosmart Speicherkartensymbol 27

### K

Kameraanschluss Beschreibung **3** 

### L

Längsführung Beschreibung **3** 

### M

Macintosh Drucken **28** MemoryStick Speicherkartensteckplatz Beschreibung **6** Mit der Kamera ausgewählte Fotos Drucken **18** MultiMediaCard Speicherkartensteckplatz Beschreibung **6** 

### Ν

Netzanschluss Beschreibung **4** Netzkontrollleuchte Beschreibung **5** Netztaste Beschreibung **5** 

### 0

Obere Abdeckung Beschreibung **3** Online-Hilfe zum Drucker Anzeigen **2** Drucken **2** 

### P

Papier Übersicht **7** Papiereinzug Beschreibung **3** Pfeiltasten zum Auswählen von Fotos Beschreibung **5** 

### S

Schieber für Fotoeinzug Beschreibung **3**  Schutzvorrichtung für Druckpatronen 11 SecureDigital Speicherkartensteckplatz Beschreibung 6 Seitliche Führung Beschreibung 3 Setup-Poster 1 Speicherkarten Drucken 19 unterstützte 19 Speicherkartensymbol 27 Steckplatz für SmartMedia Speicherkarten Beschreibung 6 Symbol in der Taskleiste Beschreibung 26 Druckersymbol 26 Speicherkartensymbol 27

### T

Taste "Drucken" Beschreibung **5** Taste "Fotoformat" Beschreibung **5** Taste "Kopien" Beschreibung **5** Taste "OK/Ja" Beschreibung **5** Taste "Speichern" Beschreibung **5** Taste "Werkzeuge" Beschreibung **5** 

### U

USB Verbindungsprobleme **34** USB-Anschluss Beschreibung **4** 

### W

Windows PC Drucken **24** Symbol in der Taskleiste **26** Verbindungsprobleme **31** 

#### Index

© Copyright 2002 Hewlett-Packard Company

Alle Rechte vorbehalten. Kein Teil dieser Dokumentation darf ohne vorherige schriftliche Genehmigung von Hewlett-Packard kopiert, reproduziert oder in eine andere Sprache übersetzt werden.

Änderungen vorbehalten. Hewlett-Packard übernimmt keine Haftung für Fehler in dieser Dokumentation oder für Folgeschäden, die auf die Bereitstellung, Leistung oder Verwendung dieses Materials zurückzuführen sind.

HP, das HP Logo und Photosmart sind Eigentum von Hewlett-Packard.

Microsoft und Windows sind eingetragene Warenzeichen der Microsoft Corporation. CompactFlash, CF und das CF Logo sind eingetragene Warenzeichen der CompactFlash Association (CFA).

Mac, das Mac Logo und Macintosh sind eingetragene Warenzeichen von Apple Computer, Inc.

IBM ist ein eingetragenes Warenzeichen der International Business Machines Corporation.

Alle übrigen Marken und Produkte sind Warenzeichen oder eingetragene Warenzeichen der jeweiligen Eigentümer.

Das Copyright für bestimmte Fotos in diesem Dokument ist im Besitz der ursprünglichen Eigentümer.

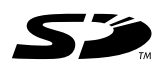

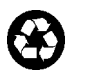

Gedruckt auf umweltfreundlichem Papier Gedruckt in Deutschland, 08/02

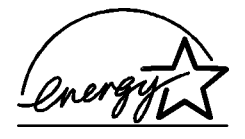

ENERGY STAR<sup>®</sup> ist in den USA ein eingetragenes Warenzeichen. Als ENERGY STAR<sup>®</sup> Partner hat Hewlett-Packard Company dieses Produkt gemäß den ENERGY STAR<sup>®</sup> Richtlinien für Energieeffizienz zertifiziert.

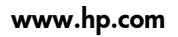

©2002 Hewlett-Packard Company

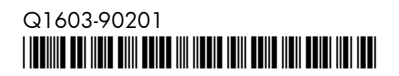

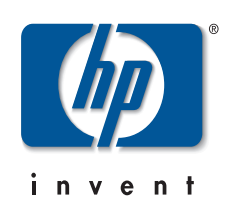